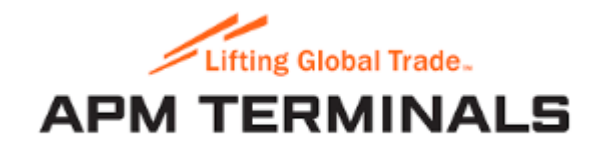

#### Customs positioning application guide

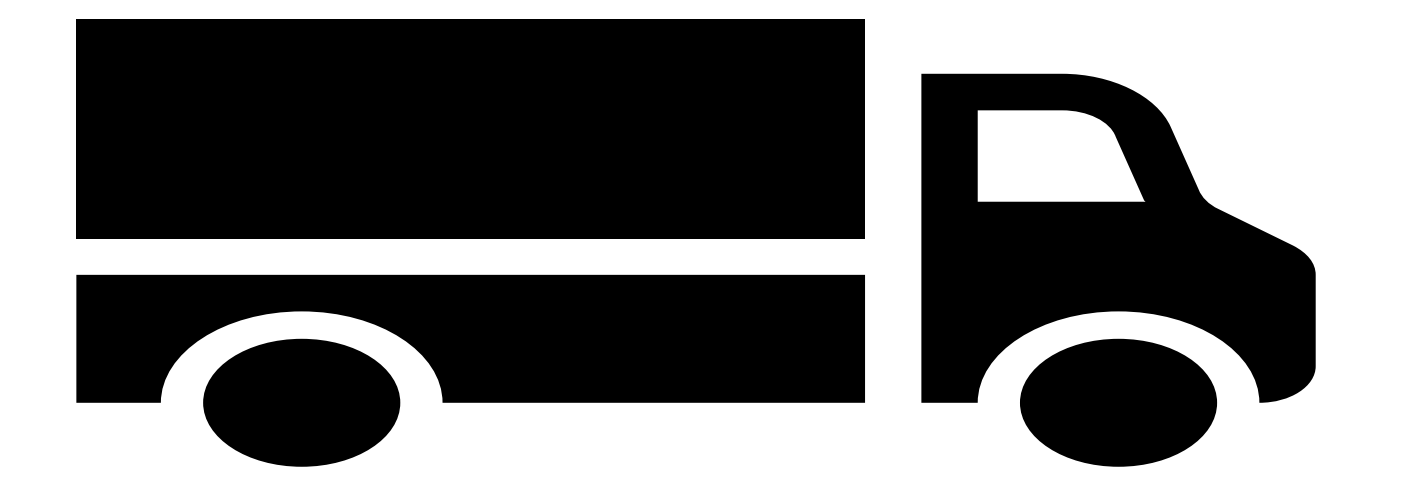

# How to access Customs Positioning application.

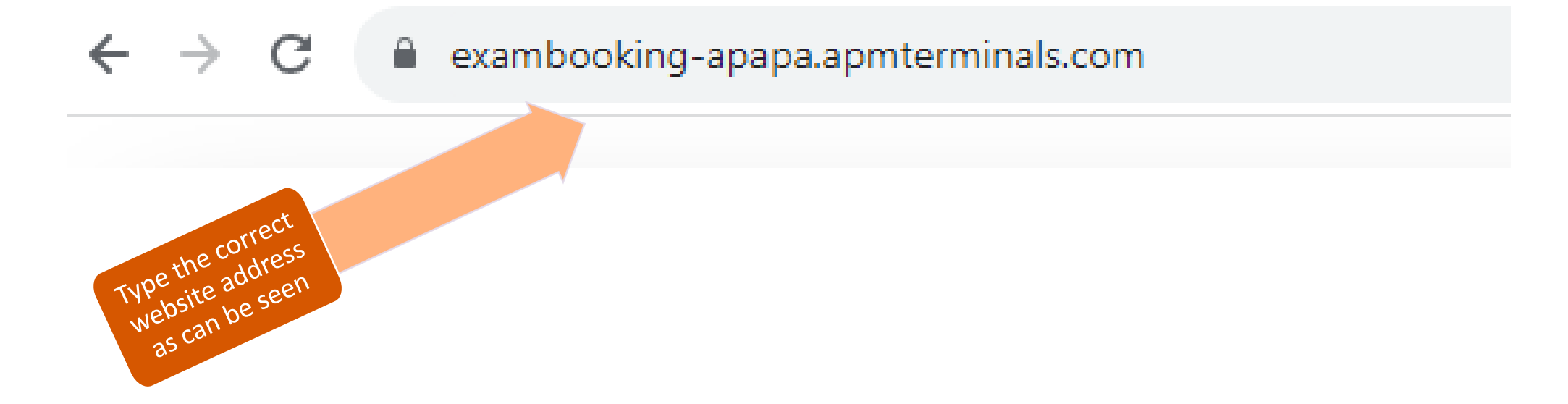

#### Link to create agent account

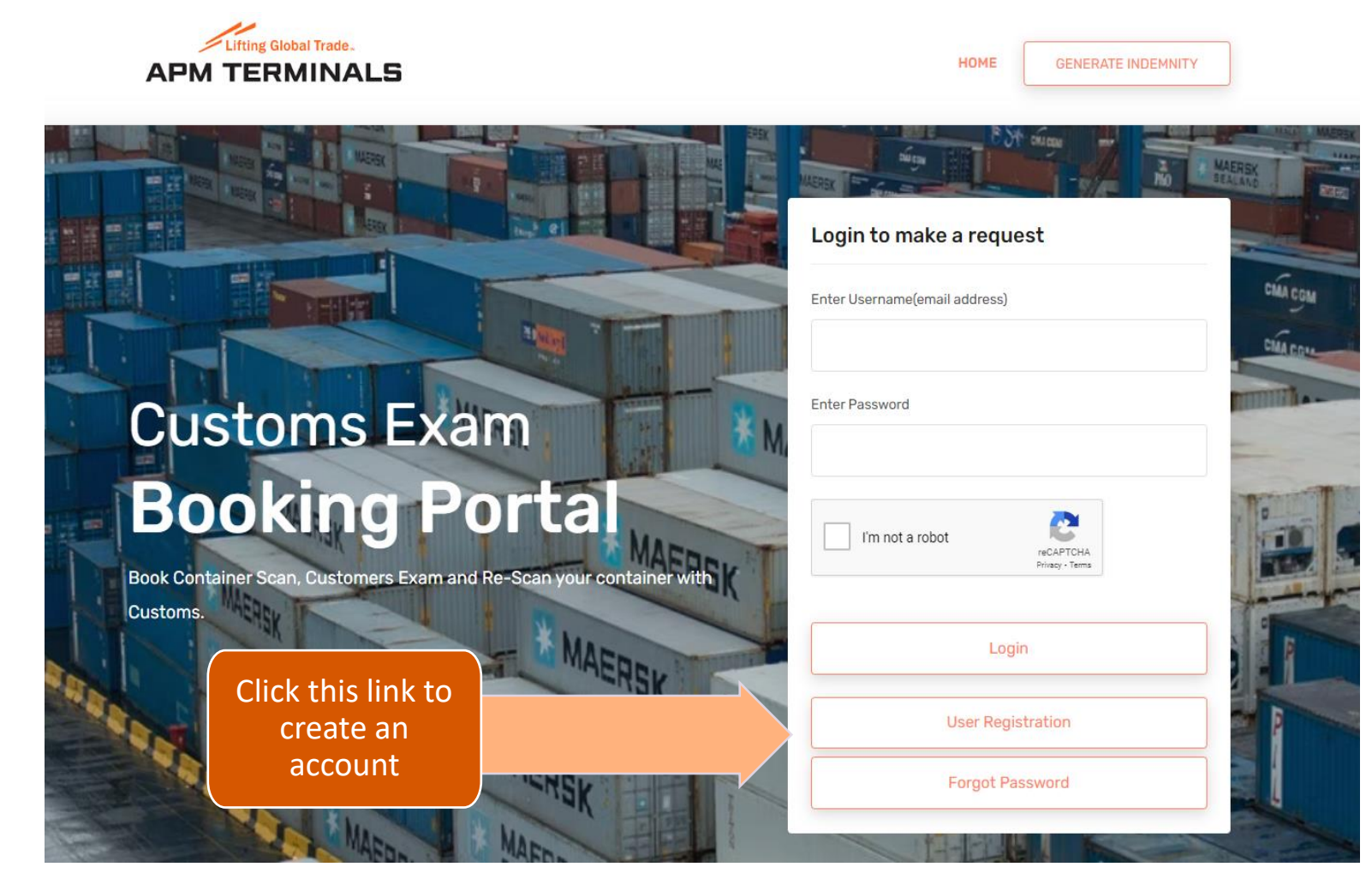

| New <mark>ager</mark>                  | nt account                                                                           | cre | eation                | Fill the form<br>correctly and     |
|----------------------------------------|--------------------------------------------------------------------------------------|-----|-----------------------|------------------------------------|
| Lifting Global Trade.<br>APM TERMINALS |                                                                                      |     | HOME GENERATE INDEMNI | with no field left<br>empty        |
|                                        |                                                                                      |     |                       |                                    |
|                                        |                                                                                      |     |                       |                                    |
|                                        | Select User Type                                                                     | ÷   |                       | Username                           |
|                                        |                                                                                      |     |                       | Enter an email address as username |
|                                        | Enter first three letters of your Agency name/Group n<br>and pick from the dropdown. | ame |                       | Password                           |
|                                        | Agency Name                                                                          |     |                       | Enter Password                     |
|                                        | Agency email address / other email address if you are<br>an Agent                    | not |                       | Re-type Password                   |
|                                        | Enter agency email address                                                           |     |                       | Confirm Decouverd                  |
|                                        |                                                                                      |     |                       | Confirm Password                   |
|                                        | Are you a customs officer ?                                                          |     |                       |                                    |
|                                        | Select from list                                                                     | ÷   |                       | l'm not a robot                    |
|                                        | Fullname                                                                             |     |                       | reCAPTCHA<br>Privacy - Terms       |
|                                        | Enter full name                                                                      |     |                       |                                    |
|                                        | Phone Number                                                                         |     |                       | Create                             |
|                                        | e.g 08012345678                                                                      |     |                       |                                    |

#### How to login

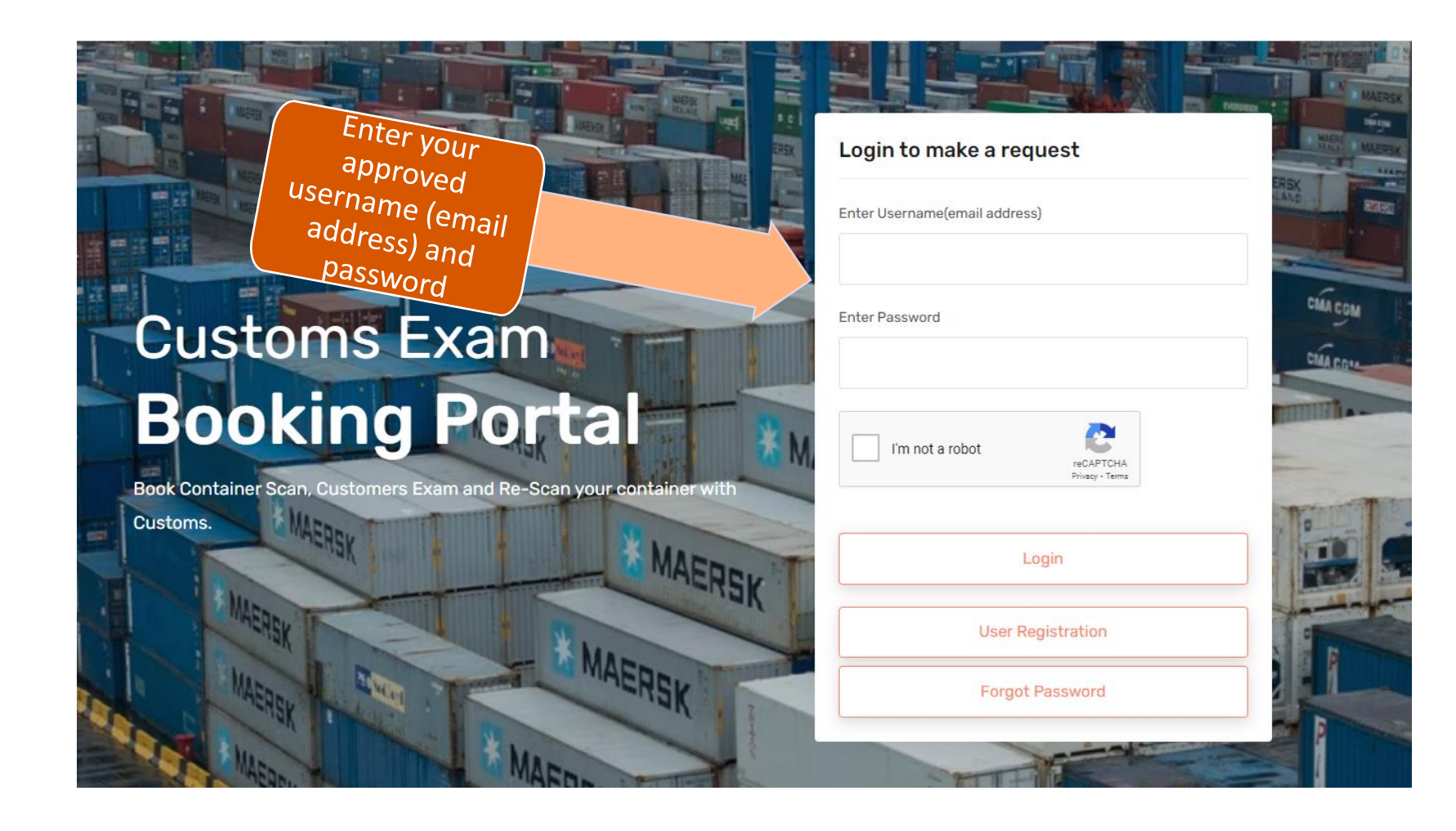

# How to submit a new request after login

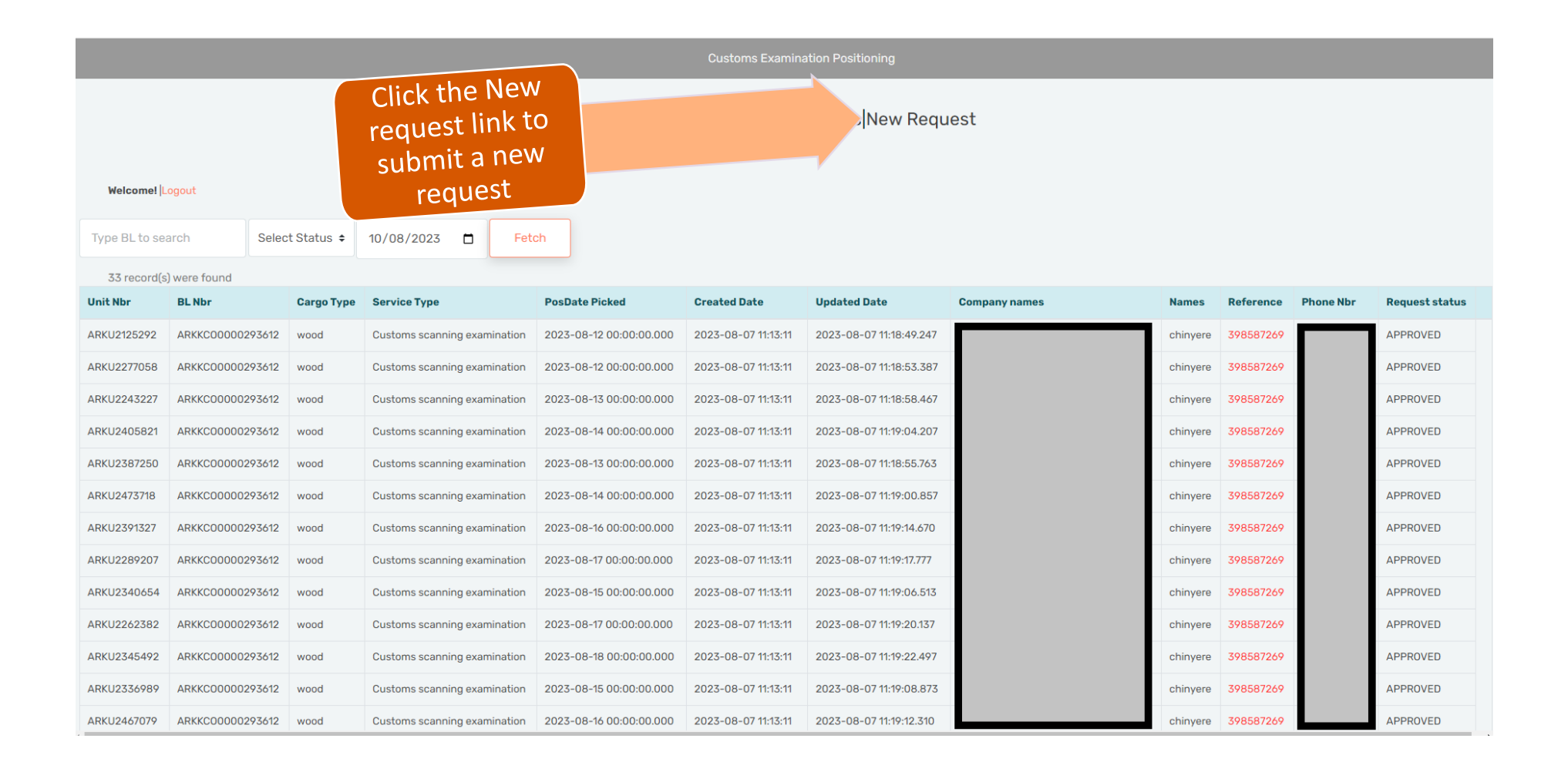

# Fill and submit the new request form

| Welcomel Logout                |     |  |
|--------------------------------|-----|--|
| Request For Custom Positioning |     |  |
| Container No. Bill of Lading   |     |  |
| BL/Container(s)                |     |  |
| MNBU3401799                    |     |  |
| Cargo Туре                     |     |  |
| Chemical                       |     |  |
| Service Type                   |     |  |
| Customs scanning examination   | \$  |  |
| Is it used part ?              |     |  |
| No                             | \$  |  |
| Is forklift needed ?           |     |  |
| No                             | \$  |  |
| Positioning Date               |     |  |
| 08/11/2023                     | *** |  |

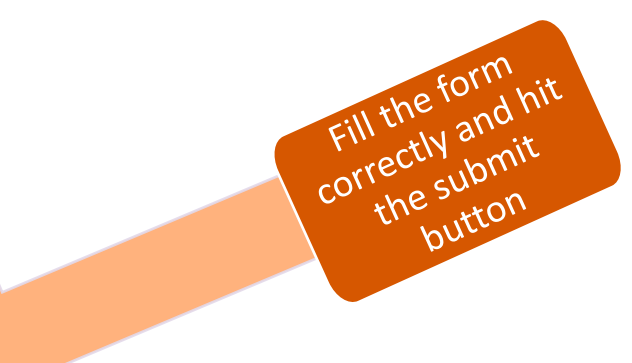

### Where to find my requests

|                    |                            |             |                              |                         | Customs Examin      | ation Positioning       |               |          |           |           |                       |
|--------------------|----------------------------|-------------|------------------------------|-------------------------|---------------------|-------------------------|---------------|----------|-----------|-----------|-----------------------|
| Clic<br>Reque<br>I | ck the<br>ests Page<br>ink |             |                              | Request                 | s Page  Manag       | e Users New Requ        | est           |          |           |           |                       |
| weicome: IL        | οgouτ                      |             |                              |                         |                     |                         |               |          |           |           |                       |
| Type BL to sea     | arch                       | et Status 🗢 | 10/08/2023 📋 F               | etch                    |                     |                         |               |          |           |           |                       |
| 33 record(s        | ) were found               |             |                              |                         |                     |                         |               |          |           |           |                       |
| Unit Nbr           | BL Nbr                     | Cargo Type  | Service Type                 | PosDate Picked          | Created Date        | Updated Date            | Company names | Names    | Reference | Phone Nbr | <b>Request status</b> |
| ARKU2125292        | ARKKC00000293612           | wood        | Customs scanning examination | 2023-08-12 00:00:00.000 | 2023-08-07 11:13:11 | 2023-08-07 11:18:49.247 |               | chinyere | 398587269 |           | APPROVED              |
| ARKU2277058        | ARKKC00000293612           | wood        | Customs scanning examination | 2023-08-12 00:00:00.000 | 2023-08-07 11:13:11 | 2023-08-07 11:18:53.387 |               | chinyere | 398587269 |           | APPROVED              |
| ARKU2243227        | ARKKC00000293612           | wood        | Customs scanning examination | 2023-08-13 00:00:00.000 | 2023-08-07 11:13:11 | 2023-08-07 11:18:58.467 |               | chinyere | 398587269 |           | APPROVED              |
| ARKU2405821        | ARKKC00000293612           | wood        | Customs scanning examination | 2023-08-14 00:00:00.000 | 2023-08-07 11:13:11 | 2023-08-07 11:19:04.207 |               | chinyere | 398587269 |           | APPROVED              |
| ARKU2387250        | ARKKC00000293612           | wood        | Customs scanning examination | 2023-08-13 00:00:00.000 | 2023-08-07 11:13:11 | 2023-08-07 11:18:55.763 |               | chinyere | 398587269 |           | APPROVED              |
| ARKU2473718        | ARKKC00000293612           | wood        | Customs scanning examination | 2023-08-14 00:00:00.000 | 2023-08-07 11:13:11 | 2023-08-07 11:19:00.857 |               | chinyere | 398587269 |           | APPROVED              |
| ARKU2391327        | ARKKC00000293612           | wood        | Customs scanning examination | 2023-08-16 00:00:00.000 | 2023-08-07 11:13:11 | 2023-08-07 11:19:14.670 |               | chinyere | 398587269 |           | APPROVED              |
| ARKU2289207        | ARKKC00000293612           | wood        | Customs scanning examination | 2023-08-17 00:00:00.000 | 2023-08-07 11:13:11 | 2023-08-07 11:19:17.777 |               | chinyere | 398587269 |           | APPROVED              |
| ARKU2340654        | ARKKC00000293612           | wood        | Customs scanning examination | 2023-08-15 00:00:00.000 | 2023-08-07 11:13:11 | 2023-08-07 11:19:06.513 |               | chinyere | 398587269 |           | APPROVED              |
| ARKU2262382        | ARKKC00000293612           | wood        | Customs scanning examination | 2023-08-17 00:00:00.000 | 2023-08-07 11:13:11 | 2023-08-07 11:19:20.137 |               | chinyere | 398587269 |           | APPROVED              |
| ARKU2345492        | ARKKC00000293612           | wood        | Customs scanning examination | 2023-08-18 00:00:00.000 | 2023-08-07 11:13:11 | 2023-08-07 11:19:22.497 |               | chinyere | 398587269 |           | APPROVED              |
| ARKU2336989        | ARKKC00000293612           | wood        | Customs scanning examination | 2023-08-15 00:00:00.000 | 2023-08-07 11:13:11 | 2023-08-07 11:19:08.873 |               | chinyere | 398587269 |           | APPROVED              |
| ARKU2467079        | ARKKC00000293612           | wood        | Customs scanning examination | 2023-08-16 00:00:00.000 | 2023-08-07 11:13:11 | 2023-08-07 11:19:12.310 |               | chinyere | 398587269 |           | APPROVED              |

#### How to fetch my requests

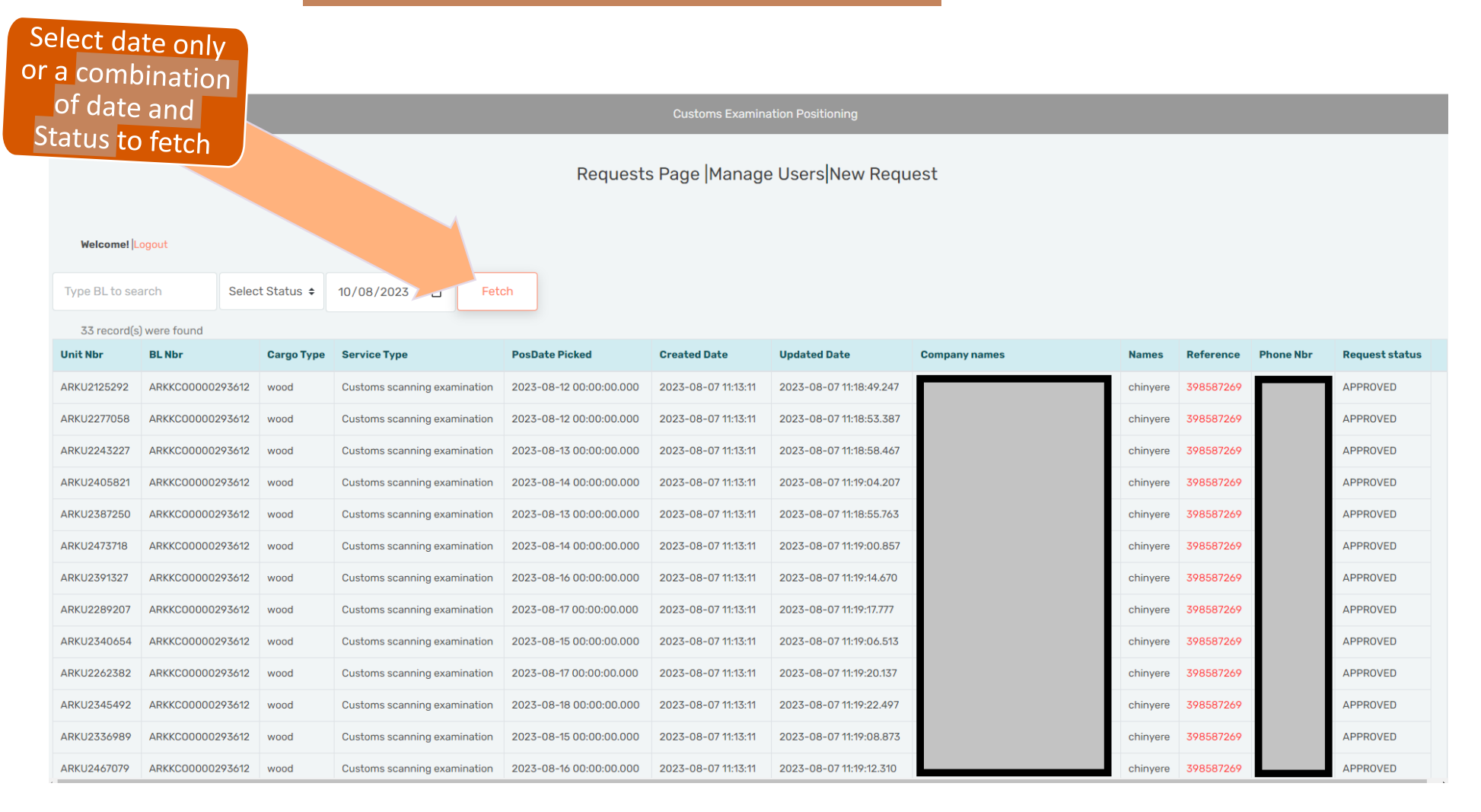

# How to download Indemnity form

|               |               |                 |                              |                         | Customs Examina     | ation Positioning       |              |          |           |           |                |
|---------------|---------------|-----------------|------------------------------|-------------------------|---------------------|-------------------------|--------------|----------|-----------|-----------|----------------|
|               |               |                 |                              | Requests                | s Page Manage       | e Users New Reque       | est          |          |           |           |                |
|               |               |                 |                              | noquoot                 | s r ugo prianuge    |                         |              |          |           |           |                |
| Welcome!  L   | ogout         |                 |                              |                         |                     |                         |              |          |           |           |                |
| Type BL to se | arch          | Select Status 🗢 | 10/08/2023 🗖 Fe              | tch                     |                     |                         |              |          |           |           |                |
| 33 record(s   | ) were found  |                 |                              |                         | Cic                 | < the ref n             |              |          |           |           |                |
| Unit Nbr      | BL Nbr        | Cargo Type      | Service Type                 | PosDate Picked          | crei to ge          | enerate                 | ompany names | Names    | Reference | Phone Nbr | Request status |
| ARKU2125292   | ARKKC00000293 | 612 wood        | Customs scanning examination | 2023-08-12 00:00:00.000 | 20: r               | elated                  |              | chinyere | 398587269 |           | APPROVED       |
| ARKU2277058   | ARKKC00000293 | 612 wood        | Customs scanning examination | 2023-08-12 00:00:00.000 | 202 Inder           | nity form               |              |          | 398587269 |           | APPROVED       |
| ARKU2243227   | ARKKC00000293 | 612 wood        | Customs scanning examination | 2023-08-13 00:00:00.000 | 2023-08-07 11:13:11 | 2023-uo -               |              |          | 398587269 |           | APPROVED       |
| ARKU2405821   | ARKKC00000293 | 612 wood        | Customs scanning examination | 2023-08-14 00:00:00.000 | 2023-08-07 11:13:11 | 2023-08-07 11:19:04.207 |              | ct vere  | 398587269 |           | APPROVED       |
| ARKU2387250   | ARKKC00000293 | 612 wood        | Customs scanning examination | 2023-08-13 00:00:00.000 | 2023-08-07 11:13:11 | 2023-08-07 11:18:55.763 |              | chinyere | 398587269 |           | APPROVED       |
| ARKU2473718   | ARKKC00000293 | 612 wood        | Customs scanning examination | 2023-08-14 00:00:00.000 | 2023-08-07 11:13:11 | 2023-08-07 11:19:00.857 |              | chinyere | 398587269 |           | APPROVED       |
| ARKU2391327   | ARKKC00000293 | 612 wood        | Customs scanning examination | 2023-08-16 00:00:00.000 | 2023-08-07 11:13:11 | 2023-08-07 11:19:14.670 |              | chinyere | 398587269 |           | APPROVED       |
| ARKU2289207   | ARKKC00000293 | 612 wood        | Customs scanning examination | 2023-08-17 00:00:00.000 | 2023-08-07 11:13:11 | 2023-08-07 11:19:17.777 |              | chinyere | 398587269 |           | APPROVED       |
| ARKU2340654   | ARKKC00000293 | 612 wood        | Customs scanning examination | 2023-08-15 00:00:00.000 | 2023-08-07 11:13:11 | 2023-08-07 11:19:06.513 |              | chinyere | 398587269 |           | APPROVED       |
| ARKU2262382   | ARKKC00000293 | 612 wood        | Customs scanning examination | 2023-08-17 00:00:00.000 | 2023-08-07 11:13:11 | 2023-08-07 11:19:20.137 |              | chinyere | 398587269 |           | APPROVED       |
| ARKU2345492   | ARKKC00000293 | 612 wood        | Customs scanning examination | 2023-08-18 00:00:00.000 | 2023-08-07 11:13:11 | 2023-08-07 11:19:22.497 |              | chinyere | 398587269 |           | APPROVED       |
| ARKU2336989   | ARKKC00000293 | 612 wood        | Customs scanning examination | 2023-08-15 00:00:00.000 | 2023-08-07 11:13:11 | 2023-08-07 11:19:08.873 |              | chinyere | 398587269 |           | APPROVED       |
| ARKU2467079   | ARKKC00000293 | 612 wood        | Customs scanning examination | 2023-08-16 00:00:00.000 | 2023-08-07 11:13:11 | 2023-08-07 11:19:12.310 |              | chinyere | 398587269 |           | APPROVED       |

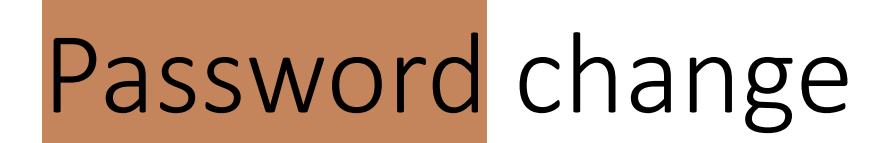

| APM T                                                                           | fting Global Trade. |                                         | HOME GENERATE INDEMNITY |
|---------------------------------------------------------------------------------|---------------------|-----------------------------------------|-------------------------|
|                                                                                 |                     | Password reset                          |                         |
| Enter your<br>registered email<br>address and<br>follow the next<br>instruction |                     | Username Enter username I'm not a robot |                         |
|                                                                                 |                     | Submit                                  |                         |

#### How does my new

# Indemnity form look.?

| IN CONSIDERATION OF EXAMINATION PERFORMED/DELIVERY IN APAPA PREMISES         poking Date       Positioning on or before: 9/2/23 12:00 AM         r. chinyere                                                                                                    | IN CONSIDERATION OF EXAMINATION PERFORMED/DELIVERY IN APAPA PREMISES Positioning on or before: 9/2/23 12:00 AM  c ding dat c dinger  Company presenting: Company presenting: Company presenting: Company Presenting: Company Pres | RATION OF E)        | Company)<br>Receipt No                                                                                                    | B/Lading No:<br>218093102                                                                                                    | RY IN APAPA PREMISES         2/23 12:00 AM                                                                                                    |
|----------------------------------------------------------------------------------------------------|----------------------------------------------------------------------------------------------------|---------------------|----------------------------------------------------------------------------------------------------|----------------------------------------------------------------------------------------------------|----------------------------------------------------------------------------------------------------|
| Positioning on or before: 9/2/23 12:00 AM  r. chinyere  (Company) presenting: (Company) presenting: (Company)                                                                                                    | Positioning on or before: 9/2/23 12:00 AM  Positioning on or before: 9/2/23 12:00 AM  Company presenting: Company presenting: Company Presenting: Company Presenting: Presenting: Presenting: | (C<br>Invoice No    | Positioning                                                                                                    | on or before: 9/2<br>B/Lading No:<br>218093102                                                                                                    | 2/23 12:00 AM<br><br><br>Vessel ID: Positioning Date<br>RHINE MAERSK 9/2/23 12:00 AM                                                                                                    |
| In container No: Invoice No Receipt No B/Lading No: Vessel ID: Positioning Date (Company) Presenting:                                                                                                    |                                                                                                    | (C<br>Invoice No    | Company)<br>Receipt No                                                                                                    | B/Lading No:<br>218093102                                                                                                    | Vessel ID: Positioning Date<br>RHINE MAERSK 9/2/23 12:00 AM                                                                                                    |
| Company) presenting:     Company)     Container No: Invoice No Receipt No B/Lading No: Vessel ID: Positioning Date     MSKU1206814     218093102     RHINE MAERSK  9/2/23 12:00 AM                                                                                                    | Company) presenting:     Company) presenting:     Container No: Invoice No Receipt No B/Lading No: Vessel ID: Positioning Date     MskU1206814     Z18093102     RHINE MAERSK 9/2/23 12:00 AM                                                                                                    | (C<br>Invoice No    | Company)<br>Receipt No                                                                                                    | B/Lading No:<br>218093102                                                                                                    | Vessel ID: Positioning Date<br>RHINE MAERSK 9/2/23 12:00 AM                                                                                                    |
| Company) presenting:     Company) Presenting:     N Container No: Invoice No Receipt No B/Lading No: Vessel ID: Positioning Date     MSKU1206814     218093102     RHINE MAERSK 9/2/23 12:00 AM                                                                                                    | Company) presenting:     Company)     Presenting:     Container No: Invoice No Receipt No B/Lading No: Vessel ID: Positioning Date     MSKU1206814 218093102 RHINE MAERSK 9/2/23 12:00 AM     Sku1206814 218093102 RHINE MAERSK 9/2/23 12:00 AM     Sku1206814 218093102 RHINE MAERSK 9/2/23 12:00 AM     Container seamined/delivered within APMT APAPA     mise. Ve also undertake that any additional expenses the company may incur during. Re-examination/delivery/return of above units w     pid by use     clarant:                                                                                                    | (C<br>Invoice No    | Receipt No                                                                                                    | B/Lading No:<br>218093102                                                                                                    | Vessel ID: Positioning Date<br>RHINE MAERSK 9/2/23 12:00 AM                                                                                                    |
| Peresenting:  N Container No: Invoice No Receipt No B/Lading No: Vessel ID: Positioning Date MSKU1206814 218093102 RHINE MAERSK 9/2/23 12:00 AM  Provide Provide Prov                                                                                                    | Presenting:  N Container No: Invoice No Receipt No B/Lading No: Vessel ID: Positioning Date MSKU1206814  218093102 RHINE MAERSK 9/2/23 12:00 AM  Preselvi INDEMNIFY APM TERMINALS APAPA LIMITED against all claims and Damages or Loss of goods whatsoever which may be de against the company by any person or group whomsoever for or in respect of containers examination/delivery/return of above units w paid by undertake that any additional expenses the company may incur during Re-examination/delivery/return of above units w paid by undertake that any additional expenses the company may incur during Re-examination/delivery/return of above units w paid by undertake that any additional expenses the company may incur during Re-examination/delivery/return of above units w paid by undertake that any additional expenses the company may incur during Re-examination/delivery/return of above units w paid by undertake that any additional expenses the company may incur during Re-examination/delivery/return of above units w paid by undertake that any additional expenses the company may incur during Re-examination/delivery/return of above units w paid by undertake that any additional expenses the company may incur during Re-examination/delivery/return of above units w paid by undertake that any additional expenses the company may incur during Re-examination/delivery/return of above units w paid by undertake that any additional expenses the company may incur during Re-examination/delivery/return of above units w paid by undertake that any additional expenses the company may incur during Re-examination/delivery/return of above units w paid by undertake that any additional expenses the company may incur during Re-examination/delivery/return of above units w paid by undertake that any additional expenses the company may incur during Re-examination/delivery/return of above units w paid by undertake that any additional expenses the company may incur during Re-examination/delivery/return of above units w paid by undertake that any addition | Invoice No          | Receipt No                                                                                                    | B/Lading No:<br>218093102                                                                                                    | Vessel ID: Positioning Date<br>RHINE MAERSK 9/2/23 12:00 AM                                                                                                    |
| N       Container No:       Invoice No       Receipt No       B/Lading No:       Vessel ID:       Positioning Date         MSKU1206814       218093102       RHINE MAERSK       9/2/23 12:00 AM                                                                                                    | N       Container No:       Invoice No       Receipt No       B/Lading No:       Vessel ID:       Positioning Date         MSKU1206814       218093102       RHINE MAERSK       9/2/23 12:00 AM         Preserve in the second second                                                                                                    | Invoice No          | Receipt No                                                                                                    | B/Lading No:<br>218093102                                                                                                    | Vessel ID: Positioning Date<br>RHINE MAERSK 9/2/23 12:00 AM                                                                                                    |
| MSKU1206814       218093102       RHINE MAERSK       9/2/23 12:00 AM         e hereby INDEMNIFY APM TERMINALS APAPA LIMITED against all claims and Damages or Loss of goods whatsoever which may be adde against the company by any person or group whomsoever for or in respect of containers examined/delivered within APMT APAPA emisses. We also undertake that any additional expenses the company may incur during Re-examination/delivery/return of above units with path by use the above units with the approximation of the incur during respect of Officer Name:         incurrent in the incurrent in the incurrent in the incurrent in the incurrent in the incurrent is responsible for securing his goods with padlock after customs examination, and PAPA will not be liable for the incidents resulting from unsecured goods.         LEASE ALWAYS COME WITH ORIGINAL <th>MSKU1206814       218093102       RHINE MAERSK       9/2/23       12:00 AM         Presby INDEMNIFY APM TERMINALS APAPA LIMITED against all claims and Damages or Loss of goods whatsoever which may be de against the company by any person or group whomsoever for or in respect of containers examination/delivery/return of above units wi paid by use the company may incur during Re-examination/delivery/return of above units wi paid by use the company may incur during Re-examination/delivery/return of above units wi paid by use the company may incur during Re-examination/delivery/return of above units wi paid by use the company may incur during Re-examination/delivery/return of above units wi paid by use the company may incur during Re-examination/delivery/return of above units wi paid by use the company may incur during Re-examination/delivery/return of above units wi paid by use the company may incur during Re-examination/delivery/return of above units wi paid by use the company may incur during Re-examination/delivery/return of above units wi paid by use the company may incur during Re-examination/delivery/return of above units wi paid by use the company may incur during Re-examination/delivery/return of above units wi paid by use the company may incur during Re-examination/delivery/return of above units wi paid by use the company may incur during Re-examination/delivery/return of above units wi paid by use the company may incur during Re-examination/delivery/return of above units wi paid by use the company of the company may incur during Re-examination/delivery/return of above units wi paid by use the company may incur during Re-examination/delivery/return of above units wi paid by use the company may incur during Re-examination and the paid by use the paid by use the company may paid by use the paid by use the company may paid by use the paid by the paid by the paid by use the paid by the paid by the paid by the paid by t</th> <th></th> <th></th> <th>218093102</th> <th>RHINE MAERSK 9/2/23 12:00 AM</th> | MSKU1206814       218093102       RHINE MAERSK       9/2/23       12:00 AM         Presby INDEMNIFY APM TERMINALS APAPA LIMITED against all claims and Damages or Loss of goods whatsoever which may be de against the company by any person or group whomsoever for or in respect of containers examination/delivery/return of above units wi paid by use the company may incur during Re-examination/delivery/return of above units wi paid by use the company may incur during Re-examination/delivery/return of above units wi paid by use the company may incur during Re-examination/delivery/return of above units wi paid by use the company may incur during Re-examination/delivery/return of above units wi paid by use the company may incur during Re-examination/delivery/return of above units wi paid by use the company may incur during Re-examination/delivery/return of above units wi paid by use the company may incur during Re-examination/delivery/return of above units wi paid by use the company may incur during Re-examination/delivery/return of above units wi paid by use the company may incur during Re-examination/delivery/return of above units wi paid by use the company may incur during Re-examination/delivery/return of above units wi paid by use the company may incur during Re-examination/delivery/return of above units wi paid by use the company may incur during Re-examination/delivery/return of above units wi paid by use the company may incur during Re-examination/delivery/return of above units wi paid by use the company of the company may incur during Re-examination/delivery/return of above units wi paid by use the company may incur during Re-examination/delivery/return of above units wi paid by use the company may incur during Re-examination and the paid by use the paid by use the company may paid by use the paid by use the company may paid by use the paid by the paid by the paid by use the paid by the paid by the paid by the paid by t                                                                                             |                     |                                                                                                    | 218093102                                                                                                    | RHINE MAERSK 9/2/23 12:00 AM                                                                                                    |
| thereby INDEMNIFY APM TERMINALS APAPA LIMITED against all claims and Damages or Loss of goods whatsoever which may be de against the company by any person or group whomsoever for or in respect of containers examined/delivered within APMT APAPA mises. We also undertake that any additional expenses the company may incur during Re-examination/delivery/retum of above units wi paid by us clarant:  Customs:  Customs: Customs: Cus                                                                                                    | thereby INDEMNIFY APM TERMINALS APAPA LIMITED against all claims and Damages or Loss of goods whatsoever which may be de against the company by any person or group whomsoever for or in respect of containers examination/delivery/return of above units wi paid by us clarant:  Customs:  Customs:  Customs:  Customer is responsible for securing his goods with padlock after customs examination, and PAPA will not be liable for the incidents resulting from unsecured goods.  LEASE ALWAYS COME WITH ORIGINAL                                                                                                    |                     |                                                                                                    |                                                                                                    |                                                                                                    |
| hereby INDEMNIFY APM TERMINALS APAPA LIMITED against all claims and Damages or Loss of goods whatsoever which may be         de against the company by any person or group whomsoever for or in respect of containers examined/delivered within APMT APAPA         mises. We also undertake that any additional expenses the company may incur during Re-examination/delivery/return of above units wi         airant:       Customs:         uature/Stamp/ID Card       Officer Name:         upation:       Service Number:         upation:       Signature:         ress:       Signature:         hy: moe012       Signature:         tice:Customer is responsible for securing his goods with padlock after customs examination, and APA will not be liable for the incidents resulting from unsecured goods.         LEASE ALWAYS COME WITH ORIGINAL                                                                                                    | hereby INDEMNIFY APM TERMINALS APAPA LIMITED against all claims and Damages or Loss of goods whatsoever which may be         fe against the company by any person or group whomsoever for or in respect of containers examined/delivered within APMT APAPA         mises. We also undertake that any additional expenses the company may incur during Re-examination/delivery/return of above units wi         paid by us         atarnet:       Customs:         interest Stamp/ID Card       Officer Name:         ne:       Service Number:         upation:       Signature:         ress:       Signature:         in by: moe012       Signature:         tic:       Signature:         tic:       Signature:         tic:       Signature:         tic:       Signature:         ne No:       Not moe012         ne Wath Not be liable for the incidents resulting from unsecured goods.         LEASE ALWAYS COME WITH ORIGINAL                                                                                                    |                     |                                                                                                    |                                                                                                    |                                                                                                    |
| hereby INDEMNIFY APM TERMINALS APAPA LIMITED against all claims and Damages or Loss of goods whatsoever which may be     de against the company by any person or group whomsoever for or in respect of containers examined/delivered within APMT APAPA     mises. We also undertake that any additional expenses the company may incur during Re-examination/delivery/return of above units wi     paid by us     customs:                                                                                                    | Thereby INDEMNIFY APM TERMINALS APAPA LIMITED against all claims and Damages or Loss of goods whatsoever which may be de against the company by any person or group whomsoever for or in respect of containers examined/delivered within APMT APAPA mises. We also undertake that any additional expenses the company may incur during Re-examination/delivery/return of above units wi paid by use the service name in the service name in the service name in the service name in the service name is grant in the service name is grant is grant in the service name is grant in the service name is grant is grant is gr    |                     |                                                                                                    |                                                                                                    |                                                                                                    |
| Thereby INDEMNIFY APM TERMINALS APAPA LIMITED against all claims and Damages or Loss of goods whatsoever which may be de against the company by any person or group whomsoever for or in respect of containers examined/delivered within APMT APAPA mises. We also undertake that any additional expenses the company may incur during Re-examination/delivery/return of above units with paid by us the transmitter of the company by any person or group whomsoever for or in respect of containers examined/delivered within APMT APAPA mises. We also undertake that any additional expenses the company may incur during Re-examination/delivery/return of above units with paid by us the transmitter of the company may incur during Re-examination/delivery/return of above units with paid by us the transmitter of the company by any person or group whomsoever for or in respect of containers examination/delivery/return of above units with a clarant:   Customs:   ne:                                                                                                    | Thereby INDEMNIFY APM TERMINALS APAPA LIMITED against all claims and Damages or Loss of goods whatsoever which may be de against the company by any person or group whomsoever for or in respect of containers examined/delivered within APMT APAPA mises. We also undertake that any additional expenses the company may incur during Re-examination/delivery/return of above units will paid by used to additional expenses the company may incur during Re-examination/delivery/return of above units will paid by used that any additional expenses the company may incur during Re-examination/delivery/return of above units will paid by used to additional expenses the company may incur during Re-examination/delivery/return of above units will paid by used to additional expenses the company may incur during Re-examination/delivery/return of above units will paid by used to additional expenses the company may incur during Re-examination/delivery/return of above units will paid by used to additional expenses the company may incur during Re-examination/delivery/return of above units will paid by used to additional expenses the company may incur during Re-examination/delivery/return of above units will paid by used to additional expenses the company may incur during Re-examination/delivery/return of above units will be liable for the incidents resulting from unsecured goods.                                                                                                    |                     |                                                                                                    |                                                                                                    |                                                                                                    |
| Thereby INDEMNIFY APM TERMINALS APAPA LIMITED against all claims and Damages or Loss of goods whatsoever which may be de against the company by any person or group whomsoever for or in respect of containers examined/delivered within APMT APAPA mises. We also undertake that any additional expenses the company may incur during Re-examination/delivery/retum of above units wi paid by used to the company D and the company by any person or group whomsoever for or in respect of containers examined/delivered within APMT APAPA mises. We also undertake that any additional expenses the company may incur during Re-examination/delivery/retum of above units wi paid by used to the company by any person or group whomsoever for or in respect of Customs: Customs: Customer is responsible for securing his goods with padlock after customs examination, and 'APA will not be liable for the incidents resulting from unsecured goods.                                                                                                    | hereby INDEMNIFY APM TERMINALS APAPA LIMITED against all claims and Damages or Loss of goods whatsoever which may be     de against the company by any person or group whomsoever for or in respect of containers examined/delivered within APMT APAPA     mises. We also undertake that any additional expenses the company may incur during Re-examination/delivery/return of above units wil     retarnt:                                                                                                    |                     |                                                                                                    |                                                                                                    |                                                                                                    |
| Thereby INDEMNIFY APM TERMINALS APAPA LIMITED against all claims and Damages or Loss of goods whatsoever which may be de against the company by any person or group whomsoever for or in respect of containers examined/delivered within APMT APAPA mises. We also undertake that any additional expenses the company may incur during Re-examination/delivery/return of above units wi paid by use the company may incur during Re-examination/delivery/return of above units wi paid by use the company may incur during Re-examination/delivery/return of above units wi paid by use the company may incur during Re-examination/delivery/return of above units wi paid by use the company may incur during Re-examination/delivery/return of above units wi paid by use the company may incur during Re-examination/delivery/return of above units wi paid by use the company may incur during Re-examination/delivery/return of above units wi paid by use the company may incur during Re-examination/delivery/return of above units wi paid by use the company may incur during Re-examination/delivery/return of above units wi paid by use the company may incur during Re-examination/delivery/return of above units wi paid by use the company incur during Re-examination/delivery/return of above units wi paid by use the company incur during Re-examination/delivery/return of above units wi paid by use the company incur during Re-examination and the second may be the company incur during Re-examination and the liable for the incidents resulting from unsecured goods. LEASE ALWAYS COME WITH ORIGINAL                                                                                                    | Thereby INDEMNIFY APM TERMINALS APAPA LIMITED against all claims and Damages or Loss of goods whatsoever which may be de against the company by any person or group whomsoever for or in respect of containers examined delivered within APAT APAPA misses. We also undertake that any additional expenses the company may incur during Re-examination/delivery/return of above units will paid by use that any additional expenses the company may incur during Re-examination/delivery/return of above units will paid by use that any additional expenses the company may incur during Re-examination/delivery/return of above units will paid by use that any additional expenses the company may incur during Re-examination/delivery/return of above units will paid by use that any additional expenses the company may incur during Re-examination/delivery/return of above units will paid by use that any additional expenses the company may incur during Re-examination/delivery/return of above units will paid by use that any additional expenses the company may incur during Re-examination/delivery/return of above units will paid by use that any additional expenses the company may incur during Re-examination/delivery/return of above units will paid by use that any additional expenses the company may incur during Re-examination/delivery/return of above units will paid by use that any additional expenses the company may incur during Re-examination and "specific resulting from unsecured goods.                                                                                                    |                     |                                                                                                    |                                                                                                    |                                                                                                    |
| e hereby INDEMNIFY APM TERMINALS APAPA LIMITED against all claims and Damages or Loss of goods whatsoever which may be de against the company by any person or group whomsoever for or in respect of containers examined/delivered within APMT APAPA mises. We also undertake that any additional expenses the company may incur during Re-examination/delivery/return of above units wi paid by us clarant:   Customs:   clarant:   customs:   net:   customs:   cupation:   cupation:   cupation:   in by: moe012   Signature:   one No:   in by: moe012   Signature:   otice:Customer is responsible for securing his goods with padlock after customs examination, and PAPA will not be liable for the incidents resulting from unsecured goods.                                                                                                    | hereby INDEMNIFY APM TERMINALS APAPA LIMITED against all claims and Damages or Loss of goods whatsoever which may be     de against the company by any person or group whomsoever for or in respect of containers examined/delivered within APMT APAPA     mises. We also undertake that any additional expenses the company may incur during Re-examination/delivery/return of above units wi     paid by use that any additional expenses the company may incur during Re-examination/delivery/return of above units wi     paid by use that any additional expenses the company may incur during Re-examination/delivery/return of above units wi     paid by use that any additional expenses the company may incur during Re-examination/delivery/return of above units wi     paid by use that any additional expenses the company may incur during Re-examination/delivery/return of above units wi     paid by use that any additional expenses the company may incur during Re-examination/delivery/return of above units wi     paid by use that any additional expenses the company may incur during Re-examination/delivery/return of above units wi     paid by use that any additional expenses the company may incur during Re-examination/delivery/return of above units wi     clarant:                                                                                                    |                     |                                                                                                    |                                                                                                    |                                                                                                    |
| hereby INDEMNIFY APM TERMINALS APAPA LIMITED against all claims and Damages or Loss of goods whatsoever which may be de against the company by any person or group whomsoever for or in respect of containers examined/delivered within APMT APAPA mises. We also undertake that any additional expenses the company may incur during Re-examination/delivery/return of above units with paid by use the company by any person or group whomsoever for or in respect of containers examined/delivered within APMT APAPA mises. We also undertake that any additional expenses the company may incur during Re-examination/delivery/return of above units with paid by use the company may incur during Re-examination/delivery/return of above units with paid by use the company of the company may incur during Re-examination/delivery/return of above units with paid by use the company of the company may incur during Re-examination/delivery/return of above units with paid by use the company incur during Re-examination/delivery/return of above units with paid by use the company of the company may incur during Re-examination/delivery/return of above units with paid by use the company incur during Re-examination/delivery/return of above units with paid by use the company of the company may incur during Re-examination/delivery/return of above units with paid by use the company of the company may incur during Re-examination/delivery/return of above units with the company of the company may incur during Re-examination and the liable for the incidents resulting from unsecured goods.                                                                                                    | Thereby INDEMNIFY APM TERMINALS APAPA LIMITED against all claims and Damages or Loss of goods whatsoever which may be de against the company by any person or group whomsoever for or in respect of containers examined/delivered within APMT APAPA mises. We also undertake that any additional expenses the company may incur during Re-examination/delivery/return of above units will paid by us                                                                                                    |                     |                                                                                                    |                                                                                                    |                                                                                                    |
| Thereby INDEMNIFY APM TERMINALS APAPA LIMITED against all claims and Damages or Loss of goods whatsoever which may be de against the company by any person or group whomsoever for or in respect of containers examined/delivered within APMT APAPA mises. We also undertake that any additional expenses the company may incur during Re-examination/delivery/return of above units wi paid by use the company by any person or group whomsoever for or in respect of containers examined/delivered within APMT APAPA mises. We also undertake that any additional expenses the company may incur during Re-examination/delivery/return of above units wi paid by use the company may incur during Re-examination/delivery/return of above units wi paid by use the company may incur during Re-examination delivery/return of above units wi paid by use the company may incur during Re-examination and Dapa will not be liable for the incidents resulting from unsecured goods.                                                                                                    | Thereby INDEMNIFY APM TERMINALS APAPA LIMITED against all claims and Damages or Loss of goods whatsoever which may be de against the company by any person or group whomsoever for or in respect of containers examined/delivered within APMT APAPA mises. We also undertake that any additional expenses the company may incur during Re-examination/delivery/return of above units will paid by use the company by any person or group whomsoever for or in respect of containers examination/delivery/return of above units will paid by use that any additional expenses the company may incur during Re-examination/delivery/return of above units will paid by use the company may incur during Re-examination/delivery/return of above units will paid by use the company of the company may incur during Re-examination/delivery/return of above units will paid by use the company may incur during Re-examination/delivery/return of above units will paid by use the company by any person or group whomsoever for or in respect of containers examination/delivery/return of above units will paid by use the company by any person or group whomsoever the company may incur during Re-examination/delivery/return of above units will paid by use the company by any person or group advection of the company by any person or group advection of the first section of the incidents resulting from unsecured goods.                                                                                                    |                     |                                                                                                    |                                                                                                    |                                                                                                    |
| Thereby INDEMNIFY APM TERMINALS APAPA LIMITED against all claims and Damages or Loss of goods whatsoever which may be de against the company by any person or group whomsoever for or in respect of containers examined/delivered within APMT APAPA mises. We also undertake that any additional expenses the company may incur during Re-examination/delivery/return of above units wi paid by use the company by any person or group whomsoever for or in respect of containers examination/delivery/return of above units wi paid by use the company by any person or group whomsoever for or in respect of containers examination/delivery/return of above units wi paid by use the company by any person or group whomsoever for or in respect of containers examination/delivery/return of above units wi paid by use the company by any person or group whomsoever for or in respect of containers examination, and papa will not be liable for the incidents resulting from unsecured goods.                                                                                                    | hereby INDEMNIFY APM TERMINALS APAPA LIMITED against all claims and Damages or Loss of goods whatsoever which may be     de against the company by any person or group whomsoever for or in respect of containers examined/delivered within APMT APAPA     mises. We also undertake that any additional expenses the company may incur during Re-examination/delivery/return of above units wi paid by us     clarant:         Customs:         Officer Name:         Service Number:         Service Number:         Signature:         Signature:              |                     |                                                                                                    |                                                                                                    |                                                                                                    |
| hereby INDEMNIFY APM TERMINALS APAPA LIMITED against all claims and Damages or Loss of goods whatsoever which may be         de against the company by any person or group whomsoever for or in respect of containers examined/delivered within APMT APAPA         mises. We also undertake that any additional expenses the company may incur during Re-examination/delivery/return of above units with paid by us         itarant:       Customs:         itarant:       Officer Name:         ne:       Service Number:         supation:       Signature:         itress:       Signature:         itress:       Signature:         itres:       Signature:         itres:       Signature:                                                                                                    | hereby INDEMNIFY APM TERMINALS APAPA LIMITED against all claims and Damages or Loss of goods whatsoever which may be         de against the company by any person or group whomsoever for or in respect of containers examined/delivered within APMT APAPA         mises. We also undertake that any additional expenses the company may incur during Re-examination/delivery/return of above units will         paid by us         customs:         nature/Stamp/ID Card       Customs:         ne:       Service Number:         upation:       Signature:         ress:       Signature:         one No:       None012         n by: moe012       Signature:         tide:Customer is responsible for securing his goods with padlock after customs examination, and APA will not be liable for the incidents resulting from unsecured goods.         LEASE ALWAYS COME WITH ORIGINAL                                                                                                    |                     |                                                                                                    |                                                                                                    |                                                                                                    |
| e hereby INDEMNIFY APM TERMINALS APAPA LIMITED against all claims and Damages or Loss of goods whatsoever which may be ide against the company by any person or group whomsoever for or in respect of containers examined/delivered within APMT APAPA emises. We also undertake that any additional expenses the company may incur during Re-examination/delivery/return of above units within apMT APAPA emises. We also undertake that any additional expenses the company may incur during Re-examination/delivery/return of above units within apMT APAPA emises. We also undertake that any additional expenses the company may incur during Re-examination/delivery/return of above units within apMT APAPA emises. We also undertake that any additional expenses the company may incur during Re-examination/delivery/return of above units within apMT APAPA emises. Customs:           clarant:         Customs:           inature/Stamp/ID Card         Officer Name:           me:         Service Number:           cupation:         Signature:           inature:         Signature:           inature:         Signature:           inature:         Signature:           inature:         Signature:                                                                                                    | bereby INDEMNIFY APM TERMINALS APAPA LIMITED against all claims and Damages or Loss of goods whatsoever which may be     de against the company by any person or group whomsoever for or in respect of containers examined/delivered within APMT APAPA     mises. We also undertake that any additional expenses the company may incur during Re-examination/delivery/return of above units wi     paid by us     clarant:         Customs:         officer Name:                                                                                                    |                     |                                                                                                    |                                                                                                    |                                                                                                    |
| e hereby INDEMNIFY APM TERMINALS APAPA LIMITED against all claims and Damages or Loss of goods whatsoever which may be<br>ide against the company by any person or group whomsoever for or in respect of containers examined/delivered within APMT APAPA<br>mises. We also undertake that any additional expenses the company may incur during Re-examination/delivery/return of above units wi<br>paid by used in the company by any person or group whomsoever for or in respect of containers examination/delivery/return of above units wi<br>paid by used in the company may incur during Re-examination/delivery/return of above units wi<br>paid by used in the company may incur during Re-examination/delivery/return of above units wi<br>paid by used in the company may incur during Re-examination/delivery/return of above units wi<br>paid by used in the company incur during Re-examination/delivery/return of above units wi<br>paid by used in the company incur during Re-examination/delivery/return of above units wi<br>paid by used in the company incur during Re-examination and paid by used in the company in the company incur during Re-examination and paid by used in the company incur during Re-examination, and<br>paid by used in the liable for the incidents resulting from unsecured goods.<br><b>LEASE ALWAYS COME WITH ORIGINAL</b>                                                                                                    | e hereby INDEMNIFY APM TERMINALS APAPA LIMITED against all claims and Damages or Loss of goods whatsoever which may be<br>de against the company by any person or group whomsoever for or in respect of containers examined/delivered within APMT APAPA<br>emises. We also undertake that any additional expenses the company may incur during Re-examination/delivery/return of above units will<br>paid by use <u>Customs:</u><br><u>clarant:</u> <u>Customs:</u><br><u>inture/Stamp/ID Card</u> Officer Name: <u>Service Number:</u> Signature:<br><u>intore No:</u><br><u>in by: moe012</u> Signature:<br><u>bitce:Customer is responsible for securing his goods with padlock after customs examination, and<br/>PAPA will not be liable for the incidents resulting from unsecured goods.<br/><b>LEASE ALWAYS COME WITH ORIGINAL</b></u>                                                                                                    |                     |                                                                                                    |                                                                                                    |                                                                                                    |
| e hereby INDEMNIFY APM TERMINALS APAPA LIMITED against all claims and Damages or Loss of goods whatsoever which may be<br>ade against the company by any person or group whomsoever for or in respect of containers examined/delivered within APMT APAPA<br>emises. We also undertake that any additional expenses the company may incur during Re-examination/delivery/return of above units wi<br>paid by us <u>Customs:</u><br>inature/Stamp/ID Card Officer Name:<br>me: Officer Name:<br>cupation: Service Number:<br>interes: Signature:<br>one No:<br>in by: moe012 Signature:<br>otice:Customer is responsible for securing his goods with padlock after customs examination, and<br>PAPA will not be liable for the incidents resulting from unsecured goods.<br><b>LEASE ALWAYS COME WITH ORIGINAL</b>                                                                                                    | Thereby INDEMNIFY APM TERMINALS APAPA LIMITED against all claims and Damages or Loss of goods whatsoever which may be de against the company by any person or group whomsoever for or in respect of containers examined/delivered within APMT APAPA mises. We also undertake that any additional expenses the company may incur during Re-examination/delivery/return of above units will paid by use the company by any person or group whomsoever for or in respect of containers examined/delivered within APMT APAPA mises. We also undertake that any additional expenses the company may incur during Re-examination/delivery/return of above units will paid by use the company may incur during Re-examination/delivery/return of above units will paid by use the company by any person or group whomsoever for or in respect of containers examination/delivery/return of above units will paid by use the company by any person or group whomsoever for or in respect of containers examination/delivery/return of above units will paid by use that any additional expenses the company may incur during Re-examination/delivery/return of above units will paid by use that any additional expenses the company may incur during Re-examination/delivery/return of above units will paid by use that any additional expenses the company may incur during Re-examination/delivery/return of above units will paid by use the second may be determined to the provide the incidents resulting from unsecured goods.                                                                                                    |                     |                                                                                                    |                                                                                                    |                                                                                                    |
| e hereby INDEMNIFY APM TERMINALS APAPA LIMITED against all claims and Damages or Loss of goods whatsoever which may be<br>de against the company by any person or group whomsoever for or in respect of containers examined/delivered within APMT APAPA<br>emises. We also undertake that any additional expenses the company may incur during Re-examination/delivery/return of above units within apmatree delarant:<br>Customs:<br>Inpature/Stamp/ID Card                                                                                                    | e hereby INDEMNIFY APM TERMINALS APAPA LIMITED against all claims and Damages or Loss of goods whatsoever which may be<br>ide against the company by any person or group whomsoever for or in respect of containers examined/delivered within APMT APAPA<br>mises. We also undertake that any additional expenses the company may incur during Re-examination/delivery/retum of above units will<br>paid by use<br><u>clarant:</u> <u>Customs:</u><br>Inature/Stamp/ID Card Officer Name:<br>me: Service Number:<br>cupation: Signature:<br>bit ess:<br>in by: moe012 Signature:<br>bit est responsible for securing his goods with padlock after customs examination, and<br>PAPA will not be liable for the incidents resulting from unsecured goods.<br><b>LEASE ALWAYS COME WITH ORIGINAL</b>                                                                                                    |                     |                                                                                                    |                                                                                                    |                                                                                                    |
| e hereby INDEMNIFY APM TERMINALS APAPA LIMITED against all claims and Damages or Loss of goods whatsoever which may be<br>ide against the company by any person or group whomsoever for or in respect of containers examined/delivered within APMT APAPA<br>emises. We also undertake that any additional expenses the company may incur during Re-examination/delivery/return of above units wi<br>clarant: Customs:<br>inature/Stamp/ID Card                                                                                                    | e hereby INDEMNIFY APM TERMINALS APAPA LIMITED against all claims and Damages or Loss of goods whatsoever which may be<br>ide against the company by any person or group whomsoever for or in respect of containers examinatio/delivered within APMT APAPA<br>mises. We also undertake that any additional expenses the company may incur during Re-examination/delivery/retum of above units will<br>paid by use<br>clarant: <u>Customs:</u><br>nature/Stamp/ID Card Officer Name:<br>me: Service Number:<br>cupation: Signature:<br>tore NO:<br>no by: moe012 Signature:<br>otice:Customer is responsible for securing his goods with padlock after customs examination, and<br>PAPA will not be liable for the incidents resulting from unsecured goods.<br>LEASE ALWAYS COME WITH ORIGINAL                                                                                                    |                     |                                                                                                    |                                                                                                    |                                                                                                    |
| e hereby INDEMNIFY APM TERMINALS APAPA LIMITED against all claims and Damages or Loss of goods whatsoever which may be<br>ade against the company by any person or group whomsoever for or in respect of containers examined/delivered within APMT APAPA<br>misses. We also undertake that any additional expenses the company may incur during Re-examination/delivery/return of above units wi<br>paid by us                                                                                                    | e hereby INDEMNIFY APM TERMINALS APAPA LIMITED against all claims and Damages or Loss of goods whatsoever which may be<br>de against the company by any person or group whomsoever for or in respect of containers examined/delivered within APMT APAPA<br>mises. We also undertake that any additional expenses the company may incur during Re-examination/delivery/retum of above units will<br>paid by use                                                                                                    |                     |                                                                                                    |                                                                                                    |                                                                                                    |
| e hereby INDEMNIFY APM TERMINALS APAPA LIMITED against all claims and Damages or Loss of goods whatsoever which may be ade against the company by any person or group whomsoever for or in respect of containers examined/delivered within APMT APAPA emises. We also undertake that any additional expenses the company may incur during Re-examination/delivery/return of above units wi paid by us clarant: Customs: group whomsoever for or in respect of for the incident set of the company may incur during Re-examination/delivery/return of above units wi paid by us clarant: Customs: group whomsoever for or in respect of containers examination/delivery/return of above units wi paid by us clarant: Customs: group whom set of the company may incur during Re-examination/delivery/return of above units wi paid by us clarant: Customs: Group of the company may incur during Re-examination/delivery/return of above units wi paid by us clarant: Customs: Group of the company of the customs is group of the custom set of the custom set of the custom set of the custom set of the custom set of the custom set of the incidents resulting from unsecured goods. Custom set of the incident set of the custom set of the custom set of the incidents resulting from unsecured goods. Custom set of the incident set of the custom set of the custom set of the incident set of the custom set of the custom set of the incident set of the custom set of the custom set of the incident set of the custom set of the custom set of the incident set of the custom set of the custom set of the incident set of the custom set of the custom set of the incident set of the custom set of the custom set of the incident set of the incident set of the custom set of the custom set of the incident set of the custom set of the custom set of the custom set of the custom set of the custom set of the custom set of the custom set of the custom set of the custom set of the custom set of the custom set of the custom set of the custom set of the custom set of the custom set of the custom set                                                                                                    | e hereby INDEMNIFY APM TERMINALS APAPA LIMITED against all claims and Damages or Loss of goods whatsoever which may be<br>de against the company by any person or group whomsoever for or in respect of containers examined/delivered within APMT APAPA<br>mises. We also undertake that any additional expenses the company may incur during Re-examination/delivery/retum of above units will<br>paid by us<br><u>clarant:</u> <u>Customs:</u><br>nature/Stamp/ID Card Officer Name:<br>me: Service Number:<br>cupation: Signature:<br>dress:<br>none No:<br>in by: moe012 Signature:<br>otice:Customer is responsible for securing his goods with padlock after customs examination, and<br>PAPA will not be liable for the incidents resulting from unsecured goods.<br><b>LEASE ALWAYS COME WITH ORIGINAL</b>                                                                                                    |                     |                                                                                                    |                                                                                                    |                                                                                                    |
| e hereby INDEMNIFY APM TERMINALS APAPA LIMITED against all claims and Damages or Loss of goods whatsoever which may be ade against the company by any person or group whomsoever for or in respect of containers examined/delivered within APMT APAPA emisses. We also undertake that any additional expenses the company may incur during Re-examination/delivery/return of above units with a paid by us the also undertake that any additional expenses the company may incur during Re-examination/delivery/return of above units with a paid by us the also undertake that any additional expenses the company may incur during Re-examination/delivery/return of above units with a paid by us the also undertake that any additional expenses the company may incur during Re-examination/delivery/return of above units with a paid by us the also undertake that any additional expenses the company may incur during Re-examination/delivery/return of above units with a paid by us the also undertake that any additional expenses the company may incur during Re-examination/delivery/return of above units with a paid by us the also undertake that any additional expenses the company may incur during Re-examination/delivery/return of above units with a paid by us the also undertake that any additional expenses the company may incur during Re-examination/delivery/return of above units with a paid by us the also undertake that any additional expenses the company may incur during Re-examination and the part of the incidents resulting from unsecured goods.<br><b>PLEASE ALWAYS COME WITH ORIGINAL</b>                                                                                                    | e hereby INDEMNIFY APM TERMINALS APAPA LIMITED against all claims and Damages or Loss of goods whatsoever which may be<br>an against the company by any person or group whomsoever for or in respect of containers examined/delivered within APMT APAPA<br>mises. We also undertake that any additional expenses the company may incur during Re-examination/delivery/return of above units will<br>paid by us                                                                                                    |                     |                                                                                                    |                                                                                                    |                                                                                                    |
| e hereby INDEMNIFY APM TERMINALS APAPA LIMITED against all claims and Damages or Loss of goods whatsoever which may be ade against the company by any person or group whomsoever for or in respect of containers examined/delivered within APMT APAPA emises. We also undertake that any additional expenses the company may incur during Re-examination/delivery/return of above units with paid by ustand the company may incur during Re-examination/delivery/return of above units with paid by ustand the company may incur during Re-examination/delivery/return of above units with paid by ustand the company may incur during Re-examination/delivery/return of above units with paid by ustand the company may incur during Re-examination/delivery/return of above units with paid by ustand the company may incur during Re-examination/delivery/return of above units with paid by ustand the company may incur during Re-examination/delivery/return of above units with paid by ustand the company may incur during Re-examination/delivery/return of above units with paid by ustand the company may incur during Re-examination/delivery/return of above units with paid by ustand the company may incur during Re-examination and paid by ustand the company may incur during Re-examination and paid by ustand the company may incur during Re-examination and paid by ustand the company may incur during Re-examination and paid by ustand the company may incur during Re-examination and paid by ustand the company may incur during Re-examination and paid by ustand the company may incur during Re-examination and paid by ustand the company may incur during Re-examination and paid by ustand the company may incur during Re-examination and paid by the matched during Re-examination and paid by the during Re-examination and paid by the during Re-examination and paid by the during Re-examination and paid by the during Re-examination and paid by the during Re-examination and paid by the during Re-examination and paid by the during Re-examination and paid by the during Re-exam                                                                                                    | e hereby INDEMNIFY APM TERMINALS APAPA LIMITED against all claims and Damages or Loss of goods whatsoever which may be<br>de against the company by any person or group whomsoever for or in respect of containers examined/delivered within APMT APAPA<br>emises. We also undertake that any additional expenses the company may incur during Re-examination/delivery/retum of above units will<br>paid by us<br>clarant: Customs:<br>nature/Stamp/ID Card Card Officer Name:<br>cupation:<br>cupation:<br>dress:<br>dress:<br>more No:<br>n by: moe012 Signature:<br>otice:Customer is responsible for securing his goods with padlock after customs examination, and<br>PAPA will not be liable for the incidents resulting from unsecured goods.<br>LEASE ALWAYS COME WITH ORIGINAL                                                                                                    |                     |                                                                                                    |                                                                                                    |                                                                                                    |
| e hereby INDEMNIFY APM TERMINALS APAPA LIMITED against all claims and Damages or Loss of goods whatsoever which may be ade against the company by any person or group whomsoever for or in respect of containers examined/delivered within APMT APAPA emises. We also undertake that any additional expenses the company may incur during Re-examination/delivery/return of above units within approximately used and the company may incur during Re-examination/delivery/return of above units within approximately used and the company may incur during Re-examination/delivery/return of above units within approximately used and the company may incur during Re-examination/delivery/return of above units within approximately used and the company may incur during Re-examination/delivery/return of above units within approximately used and the company may incur during Re-examination/delivery/return of above units within approximately used and the company may incur during Re-examination/delivery/return of above units within approximately used and the company may incur during Re-examination/delivery/return of above units within approximately used and the company may incur during Re-examination/delivery/return of above units within approximately units within approximately used and the company may incur during Re-examination/delivery/return of above units within approximately used and the company may incur during Re-examination/delivery/return of above units within approximately units within approximately units within approximately units and the company may incur during Re-examination approximately units and the company approximately units and the company approximately units and the company approximately units and the company approximately units and the company approximately units and the company approximately approximately approximately approximately approximately approximately approximately approximately approximately approximately approximately approximately approximately approximately approximately approximately approximately approximat                                                                                                    | e hereby INDEMNIFY APM TERMINALS APAPA LIMITED against all claims and Damages or Loss of goods whatsoever which may be<br>ide against the company by any person or group whomsoever for or in respect of containers examined/delivered within APMT APAPA<br>emises. We also undertake that any additional expenses the company may incur during Re-examination/delivery/retum of above units will<br>paid by us<br>clarant: <u>Customs:</u><br>nature/Stamp/ID Card <u>Officer Name:</u><br>cupation: Service Number:<br>cupation: Signature:<br>in by: moe012 Signature:<br>btice:Customer is responsible for securing his goods with padlock after customs examination, and<br>PAPA will not be liable for the incidents resulting from unsecured goods.<br>LEASE ALWAYS COME WITH ORIGINAL                                                                                                    |                     |                                                                                                    |                                                                                                    |                                                                                                    |
| e hereby INDEMNIFY APM TERMINALS APAPA LIMITED against all claims and Damages or Loss of goods whatsoever which may be ade against the company by any person or group whomsoever for or in respect of containers examined/delivered within APMT APAPA emisses. We also undertake that any additional expenses the company may incur during Re-examination/delivery/retum of above units wi paid by us   clarant:  Customs: gnature/Stamp/ID Card                                                                                                    | e hereby INDEMNIFY APM TERMINALS APAPA LIMITED against all claims and Damages or Loss of goods whatsoever which may be de against the company by any person or group whomsoever for or in respect of containers examined/delivered within APMT APAPA mises. We also undertake that any additional expenses the company may incur during Re-examination/delivery/return of above units will paid by us the second structure of the company may incur during Re-examination/delivery/return of above units will paid by us the second structure of the company may incur during Re-examination/delivery/return of above units will paid by us the second structure of the company may incur during Re-examination/delivery/return of above units will paid by us the second structure of the company may incur during Re-examination/delivery/return of above units will paid by us the second structure of the company may incur during Re-examination/delivery/return of above units will paid by us the second structure of the second structure of the second structure of the incidents resulting from unsecured goods.  LEASE ALWAYS COME WITH ORIGINAL                                                                                                    |                     |                                                                                                    |                                                                                                    |                                                                                                    |
| e hereby INDEMNIFY APM TERMINALS APAPA LIMITED against all claims and Damages or Loss of goods whatsoever which may be ade against the company by any person or group whomsoever for or in respect of containers examined/delivered within APMT APAPA emises. We also undertake that any additional expenses the company may incur during Re-examination/delivery/return of above units within apply used and the company may incur during Re-examination/delivery/return of above units within apply used and the company may incur during Re-examination/delivery/return of above units within apply used and the company may incur during Re-examination/delivery/return of above units within apply used and the company may incur during Re-examination/delivery/return of above units within apply used and the company may incur during Re-examination/delivery/return of above units within apply used and the company may incur during Re-examination/delivery/return of above units within apply used and the company may incur during Re-examination/delivery/return of above units within apply used and the company may incur during Re-examination/delivery/return of above units within apply used and the company may incur during Re-examination/delivery/return of above units within apply used and the company may incur during Re-examination/delivery/return of above units within apply used and the company may incur during Re-examination/delivery/return of above units within apply used and the company may incur during Re-examination apply apply app                                                                                                    | e hereby INDEMNIFY APM TERMINALS APAPA LIMITED against all claims and Damages or Loss of goods whatsoever which may be<br>ide against the company by any person or group whomsoever for or in respect of containers examined/delivered within APMT APAPA<br>emises. We also undertake that any additional expenses the company may incur during Re-examination/delivery/retum of above units will<br>paid by us<br>clarant: <u>Customs:</u><br>inature/Stamp/ID Card Officer Name:<br>me: Service Number:<br>cupation: Signature:<br>dress:<br>none No:<br>in by: moe012 Signature:<br>btice:Customer is responsible for securing his goods with padlock after customs examination, and<br>PAPA will not be liable for the incidents resulting from unsecured goods.<br>LEASE ALWAYS COME WITH ORIGINAL                                                                                                    |                     |                                                                                                    |                                                                                                    |                                                                                                    |
| e hereby INDEMNIFY APM TERMINALS APAPA LIMITED against all claims and Damages or Loss of goods whatsoever which may be ade against the company by any person or group whomsoever for or in respect of containers examined/delivered within APMT APAPA emisses. We also undertake that any additional expenses the company may incur during Re-examination/delivery/retum of above units wi paid by us clarant: Customs: gnature/Stamp/ID Card                                                                                                    | e hereby INDEMNIFY APM TERMINALS APAPA LIMITED against all claims and Damages or Loss of goods whatsoever which may be<br>de against the company by any person or group whomsoever for or in respect of containers examined/delivered within APMT APAPA<br>mises. We also undertake that any additional expenses the company may incur during Re-examination/delivery/return of above units will<br>paid by us                                                                                                    |                     |                                                                                                    |                                                                                                    |                                                                                                    |
| e hereby INDEMNIFY APM TERMINALS APAPA LIMITED against all claims and Damages or Loss of goods whatsoever which may be<br>ade against the company by any person or group whomsoever for or in respect of containers examined/delivered within APMT APAPA<br>emises. We also undertake that any additional expenses the company may incur during Re-examination/delivery/return of above units wi<br>paid by us                                                                                                    | e hereby INDEMNIFY APM TERMINALS APAPA LIMITED against all claims and Damages or Loss of goods whatsoever which may be<br>ide against the company by any person or group whomsoever for or in respect of containers examined/delivered within APMT APAPA<br>mises. We also undertake that any additional expenses the company may incur during Re-examination/delivery/return of above units will<br>paid by us<br>clarant: <u>Customs:</u><br>inature/Stamp/ID Card Officer Name:<br>me: Service Number:<br>cupation: Signature:<br>in by: moe012 Signature:<br>btice:Customer is responsible for securing his goods with padlock after customs examination, and<br>PAPA will not be liable for the incidents resulting from unsecured goods.<br>LEASE ALWAYS COME WITH ORIGINAL                                                                                                    |                     |                                                                                                    |                                                                                                    |                                                                                                    |
| e hereby INDEMNIFY APM TERMINALS APAPA LIMITED against all claims and Damages or Loss of goods whatsoever which may be ade against the company by any person or group whomsoever for or in respect of containers examined/delivered within APMT APAPA emisses. We also undertake that any additional expenses the company may incur during Re-examination/delivery/retum of above units wi paid by us to be added against the company may incur during Re-examination/delivery/retum of above units wi paid by us to be added against the company may incur during Re-examination/delivery/retum of above units wi paid by us to be added against the company may incur during Re-examination/delivery/retum of above units wi paid by us to be added against the company may incur during Re-examination/delivery/retum of above units wi paid by us to be added against the company may incur during Re-examination/delivery/retum of above units wi paid by us to be added against the company may incur during Re-examination/delivery/retum of above units wi paid by us to be added against the company may incur during Re-examination/delivery/retum of above units wi paid by us to be added against the company may incur during Re-examination/delivery/retum of above units wi paid by us to be added against the company may incur during Re-examination/delivery/retum of above units without the liable for securing his goods with padlock after customs examination, and PAPA will not be liable for the incidents resulting from unsecured goods. <b>PLEASE ALWAYS COME WITH ORIGINAL</b>                                                                                                    | e hereby INDEMNIFY APM TERMINALS APAPA LIMITED against all claims and Damages or Loss of goods whatsoever which may be<br>de against the company by any person or group whomsoever for or in respect of containers examined/delivered within APMT APAPA<br>mises. We also undertake that any additional expenses the company may incur during Re-examination/delivery/return of above units will<br>paid by us<br>clarant: Customs:<br>nature/Stamp/ID Card                                                                                                    |                     |                                                                                                    |                                                                                                    |                                                                                                    |
| e hereby INDEMNIFY APM TERMINALS APAPA LIMITED against all claims and Damages or Loss of goods whatsoever which may be<br>ade against the company by any person or group whomsoever for or in respect of containers examined/delivered within APMT APAPA<br>emises. We also undertake that any additional expenses the company may incur during Re-examination/delivery/return of above units wi<br>paid by us                                                                                                    | e hereby INDEMNIFY APM TERMINALS APAPA LIMITED against all claims and Damages or Loss of goods whatsoever which may be<br>ide against the company by any person or group whomsoever for or in respect of containers examined/delivered within APMT APAPA<br>emises. We also undertake that any additional expenses the company may incur during Re-examination/delivery/return of above units will<br>paid by us<br>clarant: <u>Customs:</u><br>inature/Stamp/ID Card <u>Officer Name:</u><br>me: Service Number: <u>Signature:</u><br>indense: <u>Signature:</u><br>indense: <u>Signature:</u><br>into No:<br>in by: moe012 Signature:<br>btice:Customer is responsible for securing his goods with padlock after customs examination, and<br>PAPA will not be liable for the incidents resulting from unsecured goods.<br><b>LEASE ALWAYS COME WITH ORIGINAL</b>                                                                                                    |                     |                                                                                                    |                                                                                                    |                                                                                                    |
| e hereby INDEMNIFY APM TERMINALS APAPA LIMITED against all claims and Damages or Loss of goods whatsoever which may be adde against the company by any person or group whomsoever for or in respect of containers examined/delivered within APMT APAPA emises. We also undertake that any additional expenses the company may incur during Re-examination/delivery/retum of above units wi paid by us <u>clarant:</u> <u>clarant:</u> <u>Customs:</u> gnature/Stamp/ID CardOfficer Name: me:Service Number: cupation:Signature: dress: none No: un by: moe012 Signature: otice:Customer is responsible for securing his goods with padlock after customs examination, and PAPA will not be liable for the incidents resulting from unsecured goods. <b>LEASE ALWAYS COME WITH ORIGINAL</b>                                                                                                    | A hereby INDEMNIFY APM TERMINALS APAPA LIMITED against all claims and Damages or Loss of goods whatsoever which may be     de against the company by any person or group whomsoever for or in respect of containers examined/delivered within APMT APAPA     meises. We also undertake that any additional expenses the company may incur during Re-examination/delivery/return of above units will     paid by use      Customs:         Officer Name:         Service Number:         Signature:         Signature:      |                     |                                                                                                    |                                                                                                    |                                                                                                    |
| e hereby INDEMNIFY APM TERMINALS APAPA LIMITED against all claims and Damages or Loss of goods whatsoever which may be<br>de against the company by any person or group whomsoever for or in respect of containers examined/delivered within APMT APAPA<br>mises. We also undertake that any additional expenses the company may incur during Re-examination/delivery/return of above units wi<br>paid by us<br>clarant: Customs:<br>me: Customs: Circle Number: Circle Number:<br>cupation: Signature:<br>in by: moe012 Signature:<br>otice:Customer is responsible for securing his goods with padlock after customs examination, and<br>PAPA will not be liable for the incidents resulting from unsecured goods.<br>LEASE ALWAYS COME WITH ORIGINAL                                                                                                    | e hereby INDEMNIFY APM TERMINALS APAPA LIMITED against all claims and Damages or Loss of goods whatsoever which may be<br>ide against the company by any person or group whomsoever for or in respect of containers examined/delivered within APMT APAPA<br>emises. We also undertake that any additional expenses the company may incur during Re-examination/delivery/return of above units will<br>paid by us<br>clarant: <u>Customs:</u><br>inature/Stamp/ID Card Officer Name:<br>me: Service Number:<br>cupation: Signature:<br>in by: moe012 Signature:<br>potice:Customer is responsible for securing his goods with padlock after customs examination, and<br>PAPA will not be liable for the incidents resulting from unsecured goods.<br>LEASE ALWAYS COME WITH ORIGINAL                                                                                                    |                     |                                                                                                    |                                                                                                    |                                                                                                    |
| e hereby INDEMNIFY APM TERMINALS APAPA LIMITED against all claims and Damages or Loss of goods whatsoever which may be de against the company by any person or group whomsoever for or in respect of containers examined/delivered within APMT APAPA mises. We also undertake that any additional expenses the company may incur during Re-examination/delivery/retum of above units wi paid by us the clarant:   Clarant: Customs:   nature/Stamp/ID Card Officer Name:   me: Service Number:   cupation: Signature:   one No: Signature:   nby: moe012 Signature:   otice:Customer is responsible for securing his goods with padlock after customs examination, and PAPA will not be liable for the incidents resulting from unsecured goods.                                                                                                    | hereby INDEMNIFY APM TERMINALS APAPA LIMITED against all claims and Damages or Loss of goods whatsoever which may be de against the company by any person or group whomsoever for or in respect of containers examined/delivered within APMT APAPA mises. We also undertake that any additional expenses the company may incur during Re-examination/delivery/return of above units will paid by use the company may incur during Re-examination/delivery/return of above units will paid by use the company may incur during Re-examination/delivery/return of above units will paid by use the company may incur during Re-examination/delivery/return of above units will paid by use the company may incur during Re-examination/delivery/return of above units will paid by use the company may incur during Re-examination/delivery/return of above units will paid by use the company may incur during Re-examination/delivery/return of above units will paid by use the company may incur during Re-examination/delivery/return of above units will paid by use the company may incur during Re-examination/delivery/return of above units will paid by use the company may incur during Re-examination/delivery/return of above units will paid by use the company may incur during Re-examination/delivery/return of above units will paid by use the company may incur during Re-examination/delivery/return of above units will not be liable for the incidents resulting from unsecured goods. LEASE ALWAYS COME WITH ORIGINAL                                                                                                    |                     |                                                                                                    |                                                                                                    |                                                                                                    |
| hereby INDEMNIFY APM TERMINALS APAPA LIMITED against all claims and Damages or Loss of goods whatsoever which may be de against the company by any person or group whomsoever for or in respect of containers examined/delivered within APMT APAPA mises. We also undertake that any additional expenses the company may incur during Re-examination/delivery/return of above units within apments and be against the company by any person or group whomsoever for or in respect of containers examined/delivered within APMT APAPA mises. We also undertake that any additional expenses the company may incur during Re-examination/delivery/return of above units within apments and the against all claims and Damages or Loss of goods whatsoever which may be de against the company by any person or group whomsoever for or in respect of containers examination/delivery/return of above units within apments and the against all claims and Damages or Loss of goods whatsoever which may be against the company by any person or group whomsoever for or in respect of containers examination/delivery/return of above units within appendix to a security of the company by any person or group whomsoever for or in respect of containers examination/delivery/return of above units within appendix to a security of the company by any person or group whomsoever the company may incur during Re-examination, and person or group whomsoever the company by any person or group whomsoever the company by any person or group whomsoever the company by any person or group whom secured goods.                                                                                                    | chereby INDEMNIFY APM TERMINALS APAPA LIMITED against all claims and Damages or Loss of goods whatsoever which may be de against the company by any person or group whomsoever for or in respect of containers examined/delivered within APMT APAPA mises. We also undertake that any additional expenses the company may incur during Re-examination/delivery/return of above units will paid by use the company may incur during Re-examination/delivery/return of above units will paid by use the company for a method to the company by any person or group whomsoever for or in respect of containers examination/delivery/return of above units will paid by use the company may incur during Re-examination/delivery/return of above units will paid by use the company for a method to the company of the company of    |                     |                                                                                                    |                                                                                                    |                                                                                                    |
| chereby INDEMNIFY APM TERMINALS APAPA LIMITED against all claims and Damages or Loss of goods whatsoever which may be de against the company by any person or group whomsoever for or in respect of containers examined/delivered within APMT APAPA mises. We also undertake that any additional expenses the company may incur during Re-examination/delivery/retum of above units wi paid by use the company may incur during Re-examination/delivery/retum of above units wi paid by use the company may incur during Re-examination/delivery/retum of above units wi paid by use the company may incur during Re-examination/delivery/retum of above units wi paid by use the company may incur during Re-examination/delivery/retum of above units wi paid by use the company may incur during Re-examination/delivery/retum of above units wi paid by use the company may incur during Re-examination/delivery/retum of above units wi paid by use the company may incur during Re-examination/delivery/retum of above units wi paid by use the company may incur during Re-examination/delivery/retum of above units wi paid by use the company may incur during Re-examination/delivery/retum of above units wi paid by use the company may incur during Re-examination/delivery/retum of above units wi paid by use the company may incur during Re-examination/delivery/retum of above units wi paid by use the company may incur during Re-examination/delivery/retum of above units wi paid by use the company may incur during Re-examination and the paid the company may incur during Re-examination and paper with the incidents resulting from unsecured goods. LEASE ALWAYS COME WITH ORIGINAL                                                                                                    | chereby INDEMNIFY APM TERMINALS APAPA LIMITED against all claims and Damages or Loss of goods whatsoever which may be de against the company by any person or group whomsoever for or in respect of containers examined/delivered within APMT APAPA mises. We also undertake that any additional expenses the company may incur during Re-examination/delivery/retum of above units will paid by use the company may incur during Re-examination/delivery/retum of above units will paid by use the company may incur during Re-examination/delivery/retum of above units will paid by use the company may incur during Re-examination/delivery/retum of above units will paid by use the company may incur during Re-examination/delivery/retum of above units will paid by use the company may incur during Re-examination/delivery/retum of above units will paid by use the company may incur during Re-examination/delivery/retum of above units will paid by use the company may incur during Re-examination/delivery/retum of above units will paid by use the company may incur during Re-examination/delivery/retum of above units will paid by use the company by any person or group whomsoever for or in respect of containers examination/delivery/retum of above units will paid by use the company may incur during Re-examination/delivery/retum of above units will not be liable for the incidents resulting from unsecured goods. LEASE ALWAYS COME WITH ORIGINAL                                                                                                    |                     |                                                                                                    |                                                                                                    |                                                                                                    |
| Are the company by any person or group whomsoever for or in respect of containers examination/delivery/return of above units will paid by us     ade against the company by any person or group whomsoever for or in respect of containers examination/delivery/return of above units will paid by us     ade against the company by any person or group whomsoever for or in respect of containers examination/delivery/return of above units will paid by us     advantation of the company may incur during Re-examination/delivery/return of above units will paid by us     advantation of the company may incur during Re-examination/delivery/return of above units will paid by us     advantation of the company may incur during Re-examination/delivery/return of above units will paid by us     advantation of the company may incur during Re-examination/delivery/return of above units will paid by us     advantation of the company may incur during Re-examination/delivery/return of above units will paid by us     advantation of the company may incur during Re-examination/delivery/return of above units will paid by us     advantation of the company may incur during Re-examination/delivery/return of above units will be card and the company may incur during Re-examination/delivery/return of above units will be card and the company may incur during Re-examination/delivery/return of above units will not be liable for the incidents resulting from unsecured goods.     LEASE ALWAYS COME WITH ORIGINAL                                                                                                    | Are by INDE with TAPM TERMINED Against the company of Loss of goods whatsoever with thay be     any set of containers examination/delivery/return of above units will     paid by us     clarant:         Customs:         Officer Name:         Officer Name:         Service Number:         Service Number:         Signature:         Signature:         S     |                     | DADA LIMITED aga                                                                                                    | inst all claims and Damag                                                                                                    | see or Loss of goods whatsoever which may                                                                                                    |
| add against the company by any person or group whomsoever for or in respect of containers examined/delivered within APM1 APAPA emises. We also undertake that any additional expenses the company may incur during Re-examination/delivery/return of above units wi paid by used and the second second secon                                                                                                    | Ide against the company by any person or group whomsoever for or in respect of containers examined/delivered within APM1 APAPA         emises. We also undertake that any additional expenses the company may incur during Re-examination/delivery/return of above units will paid by use         clarant:       Customs:         inature/Stamp/ID Card       Officer Name:         me:       Service Number:         cupation:       Signature:         one No:       Signature:         in by: moe012       Signature:         otice:Customer is responsible for securing his goods with padlock after customs examination, and PAPA will not be liable for the incidents resulting from unsecured goods.         LEASE ALWAYS COME WITH ORIGINAL                                                                                                    | -IVETERVITVALS A    | REAFA LINITED aga                                                                                                    | anst all Gams and Damay                                                                                                    | jes of Loss of goods whatsbever which may                                                                                                    |
| emises. We also undertake that any additional expenses the company may incur during Re-examination/delivery/return of above units wi<br>paid by us <u>celarant:</u> gnature/Stamp/ID Card Officer Name: me: Service Number: cupation: Signature: Signature: dress: none No: un by: moe012 Signature: otice:Customer is responsible for securing his goods with padlock after customs examination, and PAPA will not be liable for the incidents resulting from unsecured goods. <b>LEASE ALWAYS COME WITH ORIGINAL</b>                                                                                                    | emises. We also undertake that any additional expenses the company may incur during Re-examination/delivery/return of above units will paid by us         clarant:       Customs:         inature/Stamp/ID Card       Officer Name:         me:       Service Number:         cupation:       Signature:         one No:       Signature:         in by: moe012       Signature:         otice:Customer is responsible for securing his goods with padlock after customs examination, and PAPA will not be liable for the incidents resulting from unsecured goods.         LEASE ALWAYS COME WITH ORIGINAL                                                                                                    | by any person or    | group whomsoever                                                                                                    | for or in respect of contain                                                                                                    | ners examined/delivered within APMT APA                                                                                                    |
| service Number:                                                                                                    | Clarant:       Customs:         inature/Stamp/ID Card       Officer Name:         me:       Service Number:         cupation:       Signature:         one No:       Signature:         in by: moe012       Signature:         otice:Customer is responsible for securing his goods with padlock after customs examination, and PAPA will not be liable for the incidents resulting from unsecured goods.         LEASE ALWAYS COME WITH ORIGINAL                                                                                                    | ke that any additic | onal expenses the co                                                                                                    | ompany may incur during                                                                                                    | Re-examination/delivery/return of above uni                                                                                                    |
| paid by us       Customs:         iclarant:       Customs:         gnature/Stamp/ID Card       Officer Name:         ime:       Service Number:         icupation:       Signature:         icupation:       Signature:         icupation:                                                                                                    | paid by us       Customs:         clarant:       Customs:         inature/Stamp/ID Card       Officer Name:         me:       Service Number:         cupation:       Signature:         one No:       Signature:         in by: moe012       Signature:         otice:Customer is responsible for securing his goods with padlock after customs examination, and         PAPA will not be liable for the incidents resulting from unsecured goods.         LEASE ALWAYS COME WITH ORIGINAL                                                                                                    | Re that any additio | bhai expenses the co                                                                                                    | impany may meuriduning                                                                                                    | rte-examination/delivery/return of above uni                                                                                                    |
| cutarant:       Customs:         gnature/Stamp/ID Card       Officer Name:         ime:       Service Number:         icupation:       Signature:         icupation:       Signature:         icupation:                                                                                                    | clarant:       Customs:         inature/Stamp/ID Card       Officer Name:         me:       Service Number:         cupation:       Signature:         outpation:       Signature:         inne No:       Signature:         in by: moe012       Signature:         otice:Customer is responsible for securing his goods with padlock after customs examination, and PAPA will not be liable for the incidents resulting from unsecured goods.         LEASE ALWAYS COME WITH ORIGINAL                                                                                                    |                     |                                                                                                    |                                                                                                    |                                                                                                    |
| Instantic       Customs:         gnature/Stamp/ID Card       Officer Name:         ime:       Service Number:         icupation:       Signature:         icupation:       Signature:         idress:       Signature:         innoe No:       Signature:         in by: moe012       Signature:         otice:Customer is responsible for securing his goods with padlock after customs examination, and         PAPA will not be liable for the incidents resulting from unsecured goods.         VLEASE ALWAYS COME WITH ORIGINAL                                                                                                    | charant:       Customs:         inature/Stamp/ID Card       Officer Name:         me:       Service Number:         cupation:       Signature:         one No:       Signature:         in by: moe012       Signature:         otice:Customer is responsible for securing his goods with padlock after customs examination, and         PAPA will not be liable for the incidents resulting from unsecured goods.         LEASE ALWAYS COME WITH ORIGINAL                                                                                                    |                     |                                                                                                    | Customer                                                                                                    |                                                                                                    |
| gnature/Stamp/ID Card       Officer Name:         ime:       Service Number:         iccupation:       Signature:         iccupation:       Signature:         idress:       Signature:         inone No:       Signature:         un by: moe012       Signature:         otice:Customer is responsible for securing his goods with padlock after customs examination, and         PAPA will not be liable for the incidents resulting from unsecured goods.         VLEASE ALWAYS COME WITH ORIGINAL                                                                                                    | Inature/Stamp/ID Card Officer Name:<br>me: Service Number:<br>cupation: Signature:<br>dress:<br>tone No:<br>In by: moe012 Signature:<br>obtice:Customer is responsible for securing his goods with padlock after customs examination, and<br>PAPA will not be liable for the incidents resulting from unsecured goods.<br>LEASE ALWAYS COME WITH ORIGINAL                                                                                                    |                     |                                                                                                    | Customs:                                                                                                    |                                                                                                    |
| Indufe/stamp/iD Card Oncer Name: Ime: Service Number: Signature: Signature: None No: In by: moe012 Signature: otice:Customer is responsible for securing his goods with padlock after customs examination, and PAPA will not be liable for the incidents resulting from unsecured goods. PLEASE ALWAYS COME WITH ORIGINAL                                                                                                    | me: Service Number: cupation: Signature: signature: fore No: none No: none No: note 2 Signature: potice:Customer is responsible for securing his goods with padlock after customs examination, and PAPA will not be liable for the incidents resulting from unsecured goods.  LEASE ALWAYS COME WITH ORIGINAL                                                                                                    |                     |                                                                                                    | Officer New                                                                                                    |                                                                                                    |
| ime:       Service Number:         icupation:       Signature:         icupation:       Signature:         icupation:       Si                                                                                                    | me: Service Number:                                                                                                    |                     |                                                                                                    | Officer Nam                                                                                                    | ie:                                                                                                    |
| Signature:                                                                                                    | cupation:       Signature:         dress:                                                                                                    |                     |                                                                                                    | Service Nun                                                                                                    | nber:                                                                                                    |
| Idress:                                                                                                    | dress:<br>none No:<br>In by: moe012 Signature:<br>Dotice:Customer is responsible for securing his goods with padlock after customs examination, and<br>PAPA will not be liable for the incidents resulting from unsecured goods.<br>LEASE ALWAYS COME WITH ORIGINAL                                                                                                    |                     |                                                                                                    | Signature:                                                                                                    |                                                                                                    |
| none No:<br>un by: moe012 Signature:<br>otice:Customer is responsible for securing his goods with padlock after customs examination, and<br>PAPA will not be liable for the incidents resulting from unsecured goods.<br><b>LEASE ALWAYS COME WITH ORIGINAL</b>                                                                                                    | In by: moe012 Signature:<br>Dotice:Customer is responsible for securing his goods with padlock after customs examination, and<br>PAPA will not be liable for the incidents resulting from unsecured goods.<br>LEASE ALWAYS COME WITH ORIGINAL                                                                                                    |                     |                                                                                                    |                                                                                                    |                                                                                                    |
| Signature:<br>Signature:<br>otice:Customer is responsible for securing his goods with padlock after customs examination, and<br>PAPA will not be liable for the incidents resulting from unsecured goods.<br><b>LEASE ALWAYS COME WITH ORIGINAL</b>                                                                                                    | In by: moe012 Signature:<br>otice:Customer is responsible for securing his goods with padlock after customs examination, and<br>PAPA will not be liable for the incidents resulting from unsecured goods.<br>LEASE ALWAYS COME WITH ORIGINAL                                                                                                    |                     |                                                                                                    |                                                                                                    |                                                                                                    |
| In by: moe012 Signature:<br>Dotice:Customer is responsible for securing his goods with padlock after customs examination, and<br>PAPA will not be liable for the incidents resulting from unsecured goods.<br>LEASE ALWAYS COME WITH ORIGINAL                                                                                                    | In by: moe012 Signature:<br>Dotice:Customer is responsible for securing his goods with padlock after customs examination, and<br>PAPA will not be liable for the incidents resulting from unsecured goods.<br>LEASE ALWAYS COME WITH ORIGINAL                                                                                                    |                     |                                                                                                    |                                                                                                    |                                                                                                    |
| otice:Customer is responsible for securing his goods with padlock after customs examination, and PAPA will not be liable for the incidents resulting from unsecured goods.                                                                                                    | otice:Customer is responsible for securing his goods with padlock after customs examination, and PAPA will not be liable for the incidents resulting from unsecured goods.                                                                                                    | Signature:          |                                                                                                    |                                                                                                    |                                                                                                    |
| otice:Customer is responsible for securing his goods with padlock after customs examination, and PAPA will not be liable for the incidents resulting from unsecured goods.                                                                                                    | otice:Customer is responsible for securing his goods with padlock after customs examination, and PAPA will not be liable for the incidents resulting from unsecured goods.                                                                                                    |                     |                                                                                                    |                                                                                                    |                                                                                                    |
| PAPA will not be liable for the incidents resulting from unsecured goods.                                                                                                    | PAPA will not be liable for the incidents resulting from unsecured goods.                                                                                                    | sponsible for se    | ecuring his goods                                                                                                    | s with padlock after cu                                                                                                    | istoms examination, and                                                                                                    |
| LEASE ALWAYS COME WITH ORIGINAL                                                                                                    |                                                                                                    | aponaiole for Se    | county ma goods                                                                                                    | and paulock alter cu                                                                                                    | stonis examination, and                                                                                                    |
| LEASE ALWAYS COME WITH ORIGINAL                                                                                                    | LEASE ALWAYS COME WITH ORIGINAL                                                                                                    | ble for the incid   | ents resulting fro                                                                                                    | m unsecured goods.                                                                                                    |                                                                                                    |
| LEASE ALWAYS COME WITH ORIGINAL                                                                                                    | LEASE ALWAYS COME WITH ORIGINAL                                                                                                    |                     |                                                                                                    |                                                                                                    |                                                                                                    |
| LEASE ALWAYS COME WITH ORIGINAL                                                                                                    |                                                                                                    |                     | DARE MART                                                                                                    |                                                                                                    |                                                                                                    |
|                                                                                                    |                                                                                                    | VAYS CO             |                                                                                                    |                                                                                                    |                                                                                                    |
|                                                                                                    |                                                                                                    |                     |                                                                                                    |                                                                                                    |                                                                                                    |
|                                                                                                    |                                                                                                    |                     | <sup>2</sup> M TERMINALS A<br>/ by any person or<br>ike that any addition<br>Signature:<br>sponsible for set<br>ble for the incid<br><b>VAYS CO</b> | <sup>2</sup> M TERMINALS APAPA LIMITED aga<br>/ by any person or group whomsoever<br>/ke that any additional expenses the co<br>Signature:<br>sponsible for securing his goods<br>ble for the incidents resulting fro<br><b>VAYS COME WITH</b> | PM TERMINALS APAPA LIMITED against all claims and Damag<br>/ by any person or group whomsoever for or in respect of contain<br>we that any additional expenses the company may incur during<br><u>Customs:</u><br>Officer Nam<br>Service Nur<br>Signature:<br>Signature:<br>sponsible for securing his goods with padlock after cu<br>ble for the incidents resulting from unsecured goods.<br><b>WAYS COME WITH ORIGINAL</b> |

# Email and SMS notification

- Notification is sent when your user registration request is approved
- Notification is sent when customs approved/decline requests
- Notification is sent when your user account is blocked